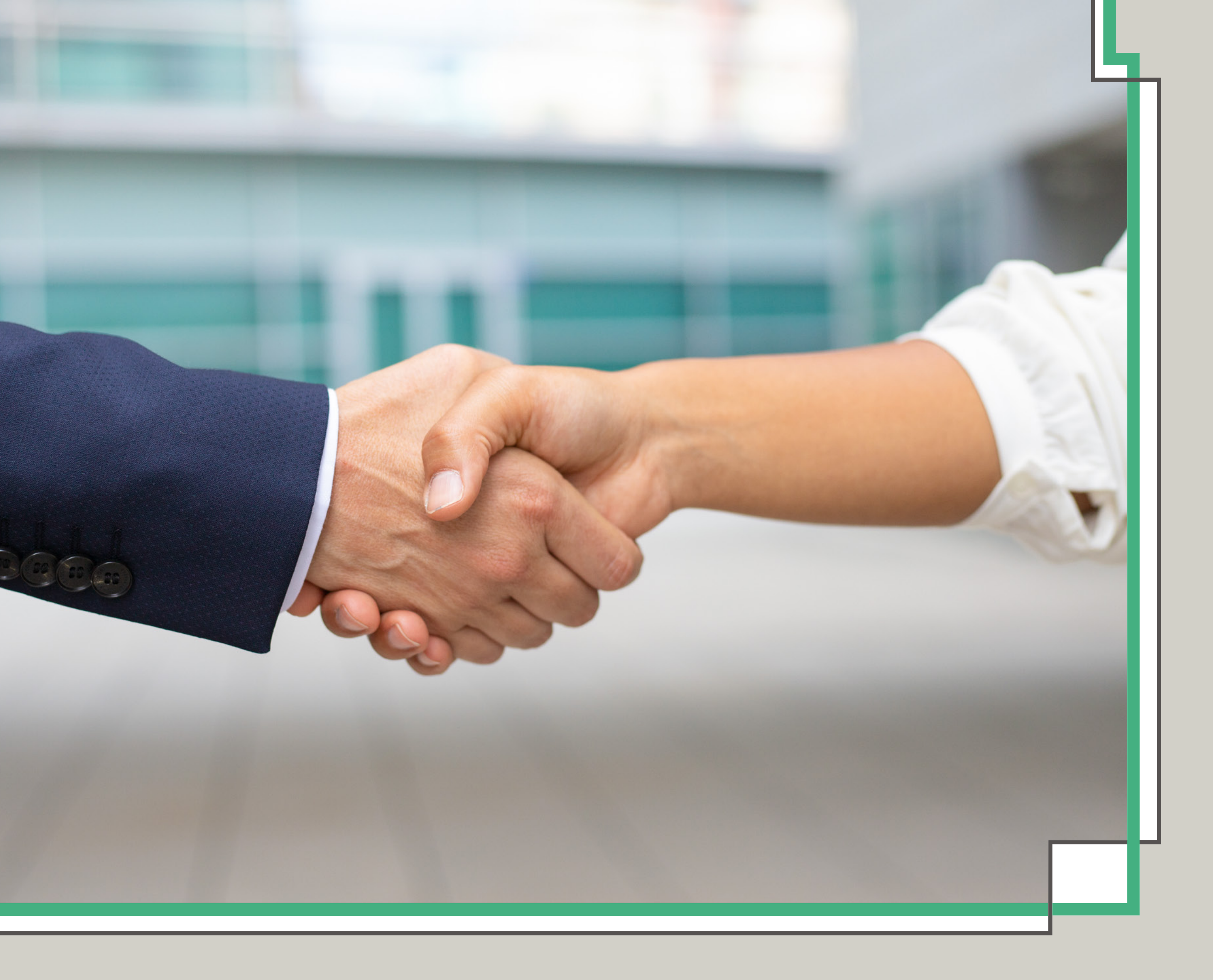

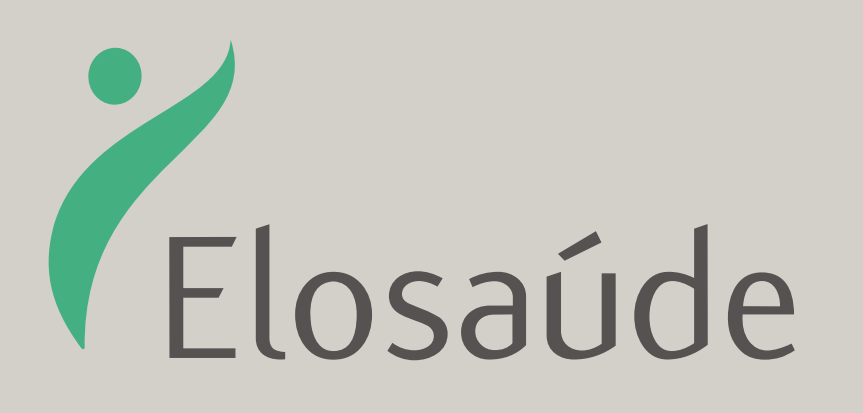

## Manual de

# REEMBOLSO

Via Portal Web

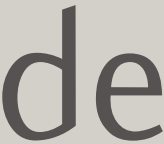

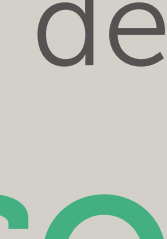

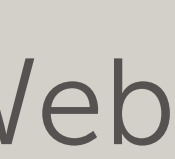

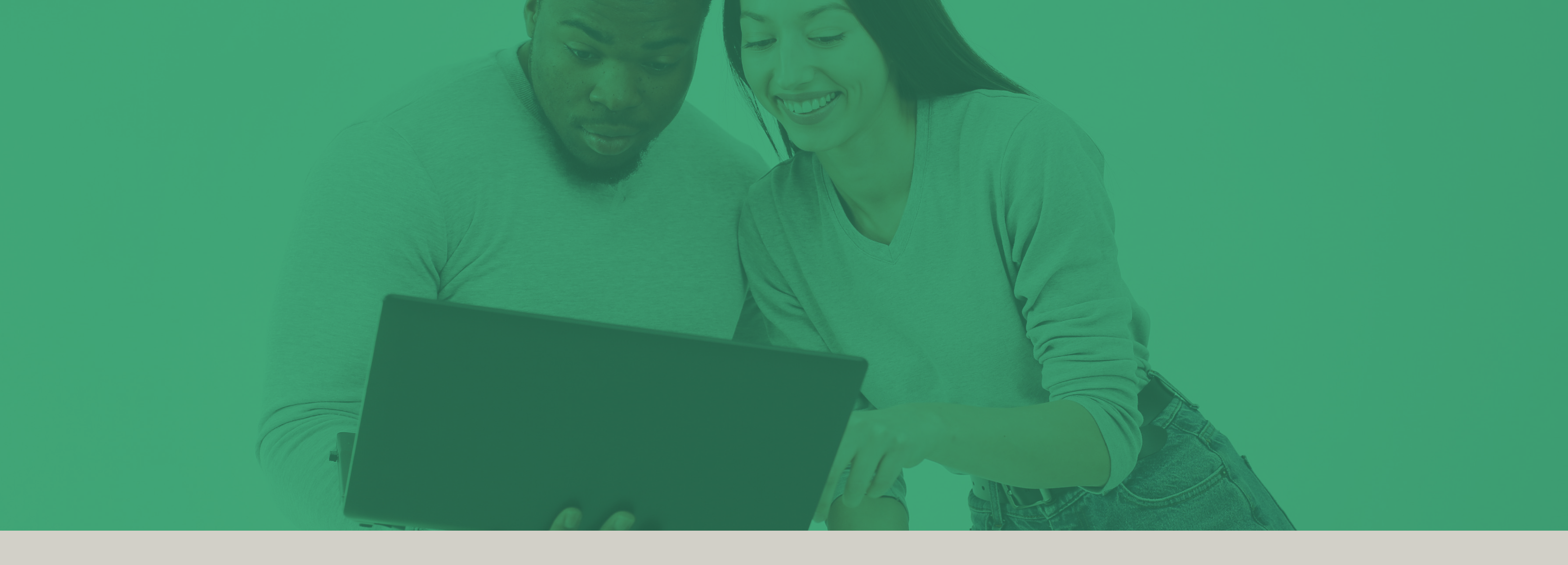

Este manual foi desenvolvido com o intuíto de **orientar o beneficiário** da ELOSAÚDE para a solicitação de seu **Reembolso**.

Qualquer dúvida, entre em contato conosco no **(48) 3298 5555** ou nos escreva: adm@elosaude.com.br para dúvidas quando não identificado o depósito do reembolso, reembolso@elosaude.com.br para dúvidas relacionadas à contestações, incertezas de procedimentos e divergências e no cadastro@elosaude.com.br para dúvidas relacionadas ao regulamento, coberturas e dados bancários.

Acesse o site da ELOSAÚDE: <u>www.elosaude.com.br</u> e em seguida acesse o botão: ACESSO DO BENEFICIÁRIO no canto superior esquerdo.

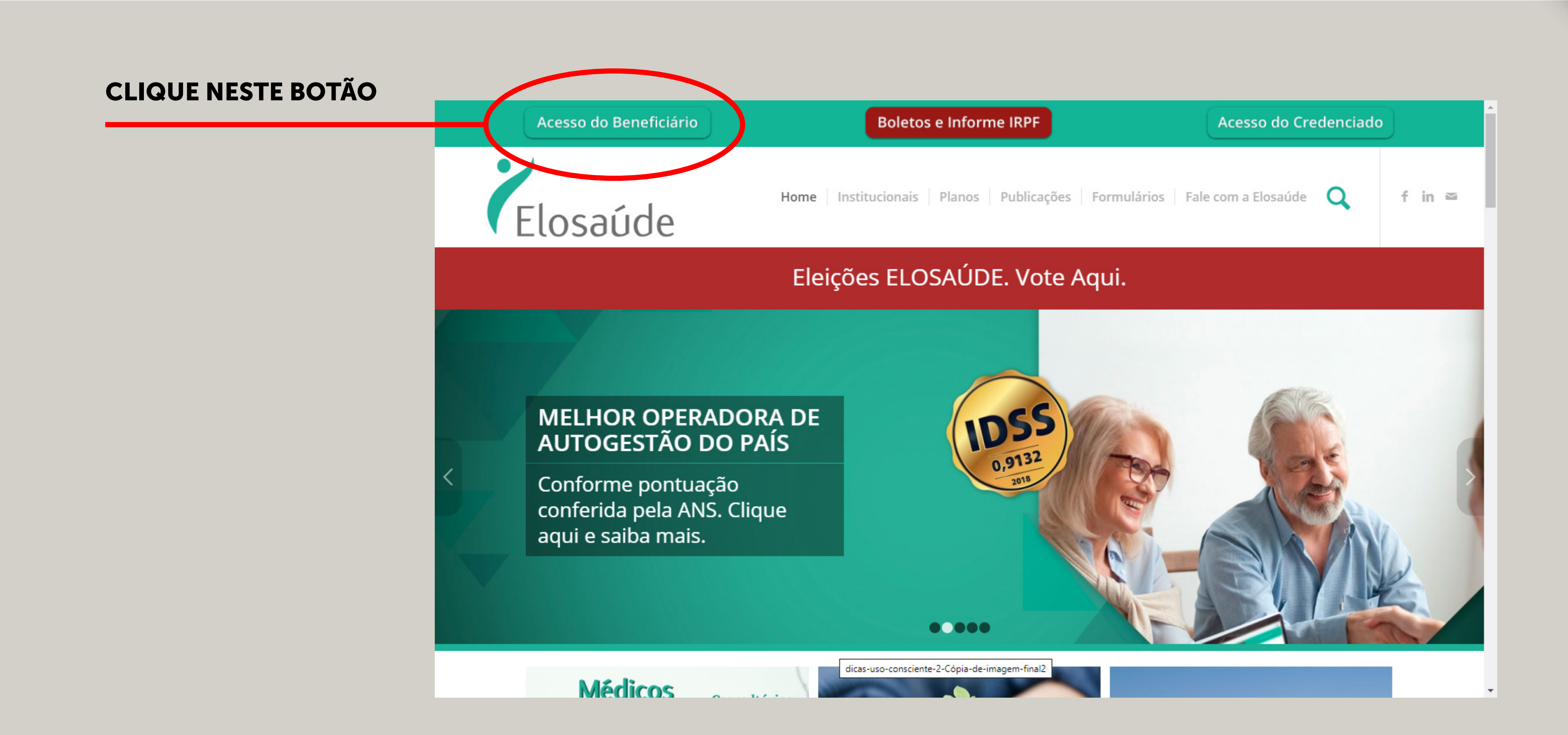

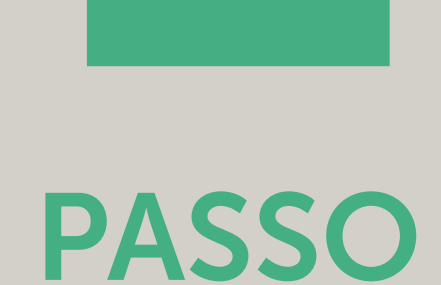

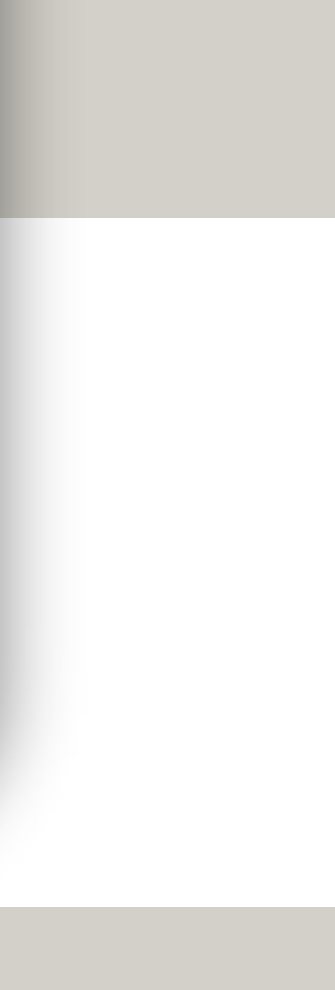

# Na página "Acesso do Beneficiário" leia as instruções, depois clique no botão **CONTINUAR** para prosseguir. Você será encaminhado para outra tela.

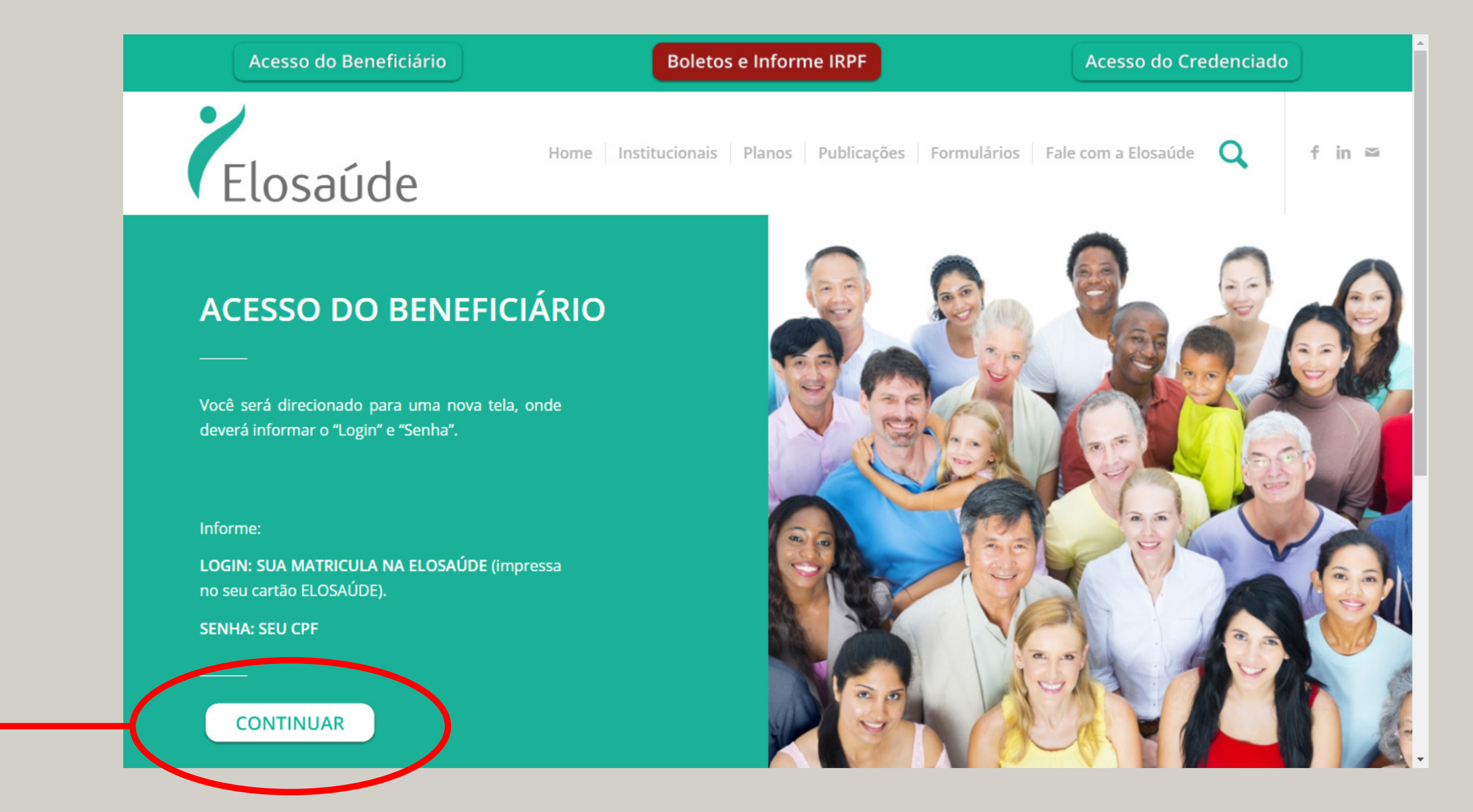

### **CLIQUE NESTE BOTÃO**

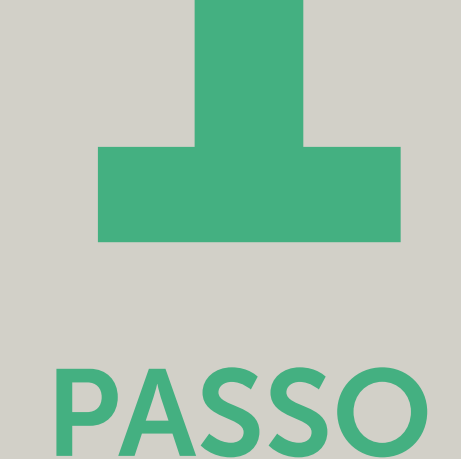

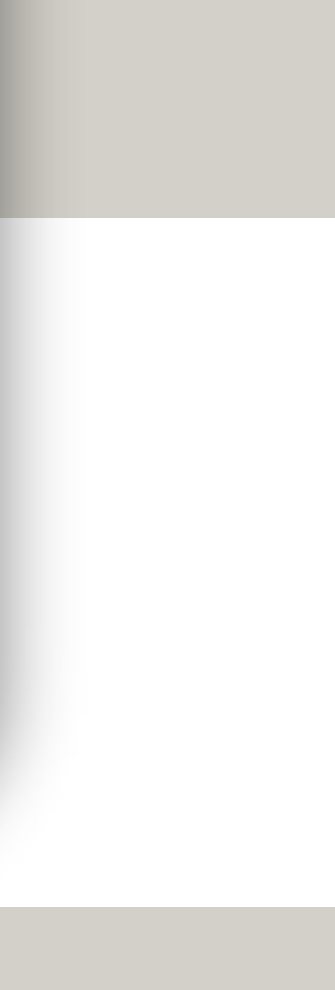

# Na página do Beneficiário, insira o LOGIN e a SENHA para acessar seus dados.

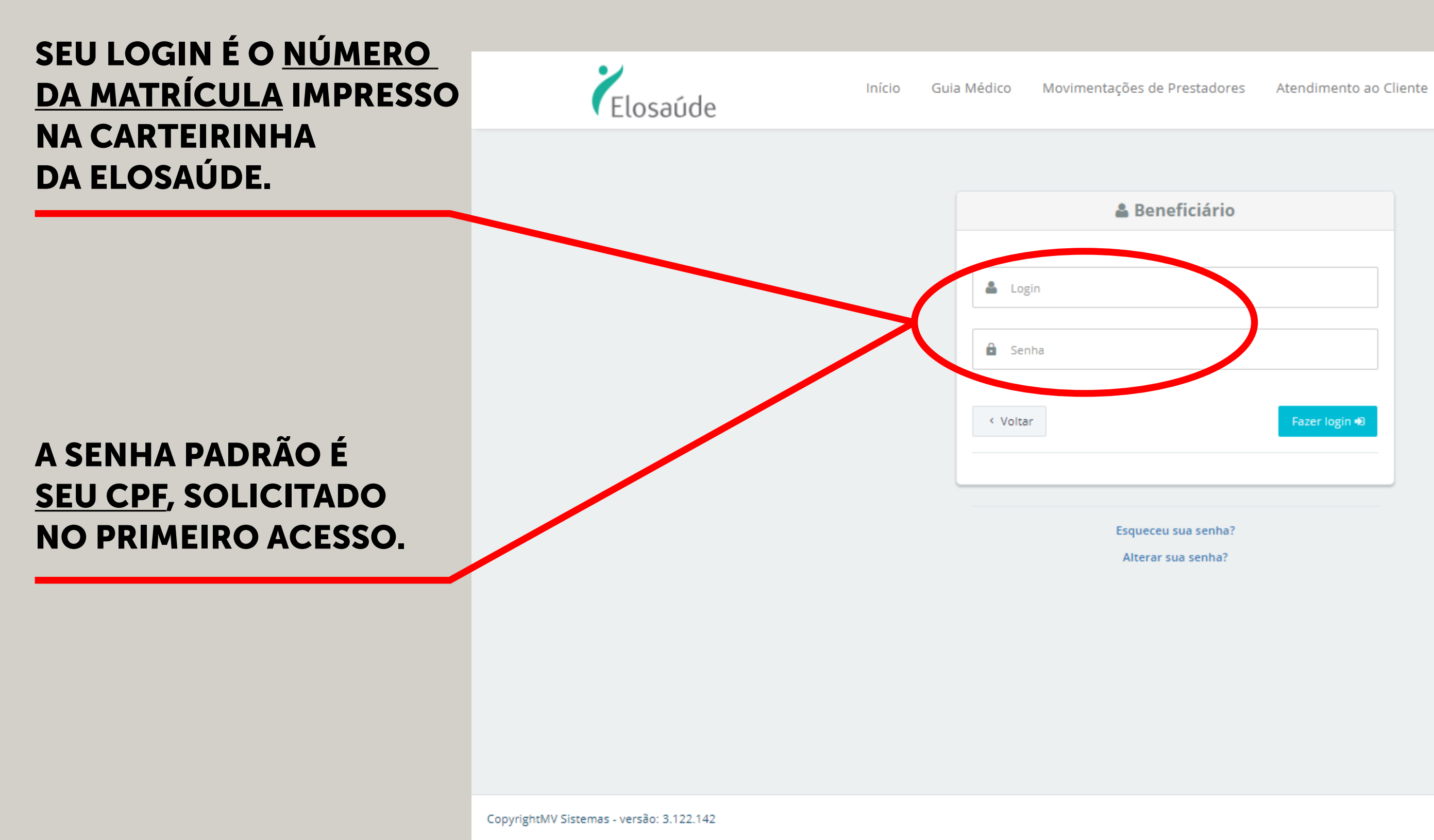

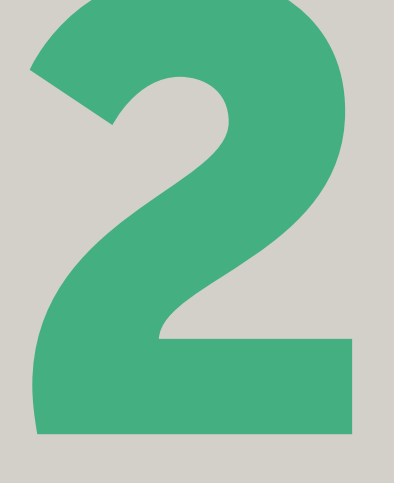

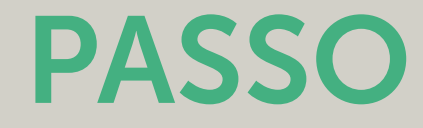

Credenciamento Prestador

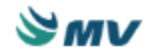

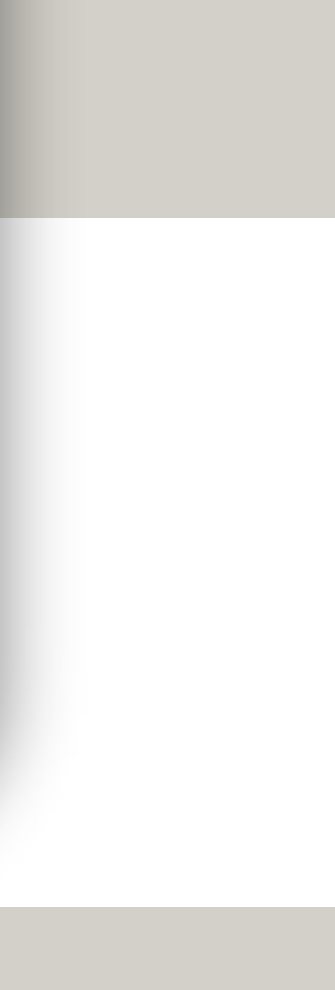

Você acessará o menu lateral esquerdo, na qual encontrará informações sobre o seu plano. Clique no botão REEMBOLSO.

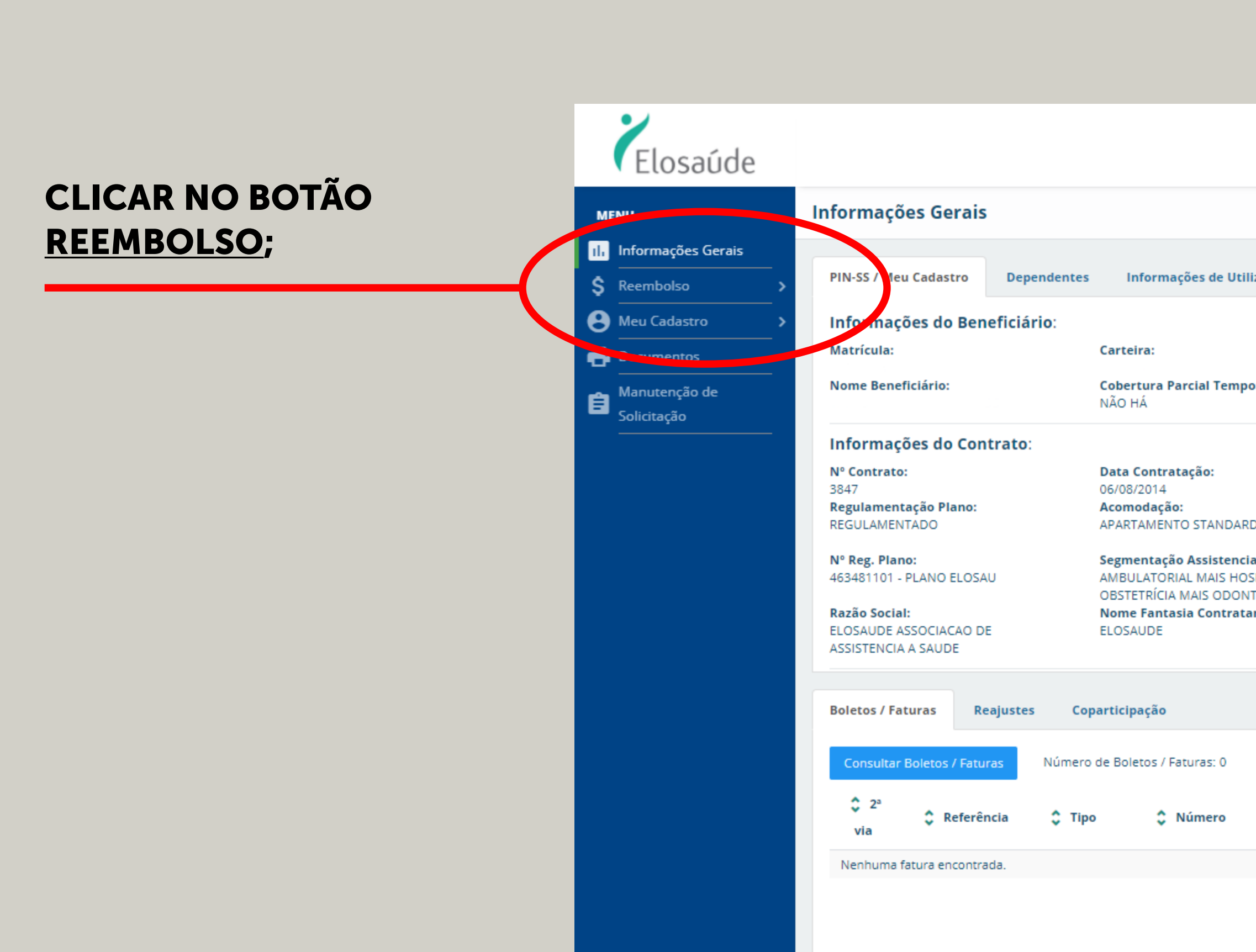

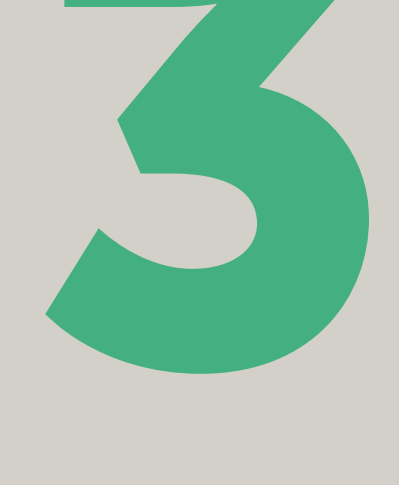

### PASSO

| ltilização Carê                                                        | ncias                                                                                                    |                                                                           |                                                       |                                                                                                    |                                        |   |
|------------------------------------------------------------------------|----------------------------------------------------------------------------------------------------|---------------------------------------------------------------------------|-------------------------------------------------------|----------------------------------------------------------------------------------------------------|----------------------------------------|---|
| nporária:                                                              | Data Nascime<br>Cartão Nacior                                                                                | nto:<br>nal Saúde:                                                        | TEL                                                   | osaúde                                                                                                |                                        | * |
| ARD<br><b>ncial:</b><br>HOSPITALAR COM<br>DNTOLÓGICO<br><b>atante:</b> | Data Início Co<br>06/08/2014<br>Tipo de Contra<br>COLETIVO EMP<br>PATROCÍNIO<br>Abrangência (<br>GRUPO DE MU | bertura:<br>atação:<br>RESARIAL COM<br>Geográfica:<br>NICÍPIOS Visualizar | Nome Be<br>PLANO EU<br>Cobertur<br>AMBULAT<br>OBSTETR | eneficiário<br>omercial do Produto<br>OSAU<br>ra<br>ORIAL MAIS HOSPITALAR C<br>ICIA MAIS ODONTOLÓGICO | Vencimento<br>30/06/2021<br>Via Cartão |   |
|                                                                        |                                                                                                    |                                                                           |                                                       |                                                                                                    |                                        |   |
| ✓ Emissão                                                              | 🗘 Dt. Venc.                                                                                                  | 🗘 Valor (R\$)                                                             | 🗘 Dt. Pgto.                                           | Atraso (dias)                                                                                         | Valor Pago (R\$)                       |   |
|                                                                        |                                                                                                    |                                                                           |                                                       |                                                                                                    |                                        |   |

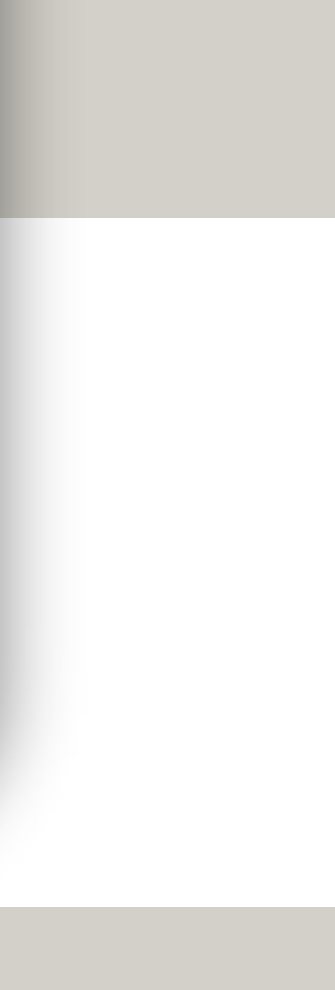

Você acessará o menu lateral esquerdo, na qual encontrará informações sobre o seu plano. Clique no botão REEMBOLSO.

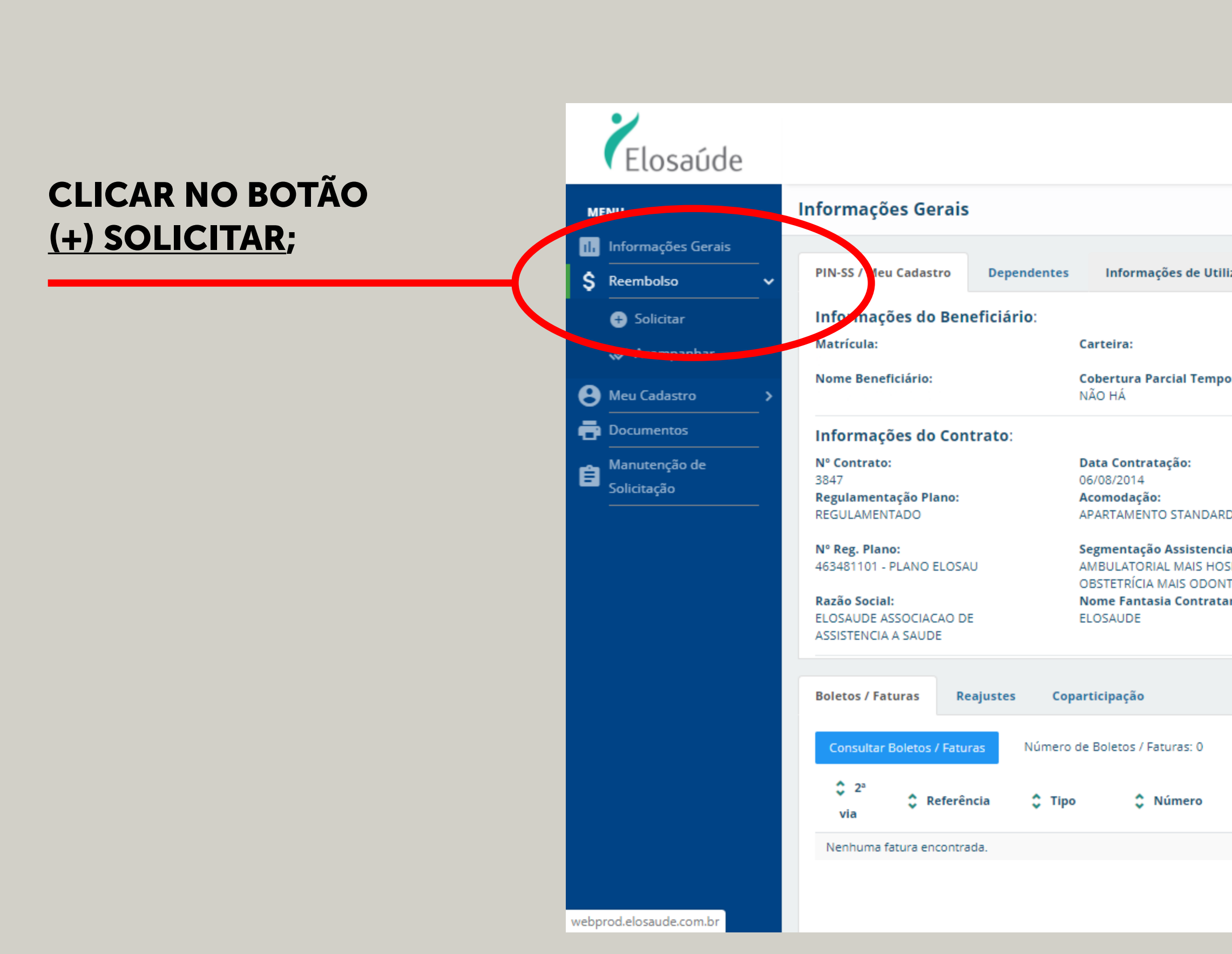

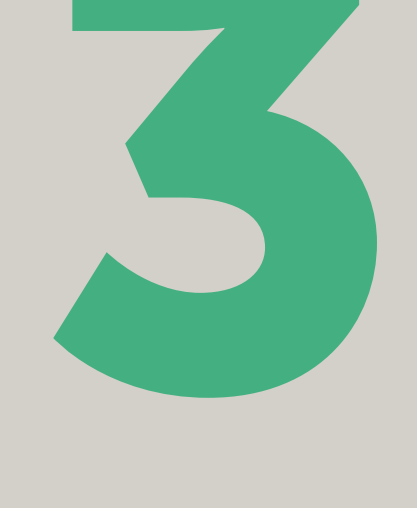

### PASSO

|                                                            |                                                                                                    |                                                                           |                                                                  |                                                                                      | •                                      |   |
|------------------------------------------------------------|----------------------------------------------------------------------------------------------------|---------------------------------------------------------------------------|------------------------------------------------------------------|--------------------------------------------------------------------------------------|----------------------------------------|---|
|                                                            |                                                                                                    |                                                                           |                                                                  |                                                                                      |                                        |   |
| tilização Cari                                             | ências                                                                                                    |                                                                           |                                                                  |                                                                                      |                                        |   |
| nporária:                                                  | Data Nascime<br>Cartão Nacion<br>708508329920                                                                | nto:<br>al Saúde:<br>173                                                  | TEL                                                              | osaúde                                                                               |                                        | Â |
| ARD<br>Iocial:<br>IOSPITALAR COM<br>INTOLÓGICO<br>Intante: | Data Início Co<br>06/08/2014<br>Tipo de Contra<br>COLETIVO EMP<br>PATROCÍNIO<br>Abrangência C<br>GRUPO DE MU | bertura:<br>atação:<br>RESARIAL COM<br>Geográfica:<br>NICÍPIOS Visualizar | Nome Be<br>Nome Co<br>PLANO EL<br>Cobertur<br>AMBULAT<br>OBSTETR | mercial do Produto<br>OSAU<br>a<br>ORIAL MAIS HOSPITALAR C<br>ICIA MAIS ODONTOLÓGICO | Vencimento<br>30/06/2021<br>Via Cartão |   |
|                                                            |                                                                                                    |                                                                           |                                                                  |                                                                                      |                                        |   |
| ✓ Emissão                                                  | 🗘 Dt. Venc.                                                                                                  | 🗘 Valor (R\$)                                                             | Dt. Pgto.                                                        | Atraso (dias)                                                                        | Valor Pago (R\$)                       |   |
|                                                            |                                                                                                    |                                                                           |                                                                  |                                                                                      |                                        |   |
|                                                            |                                                                                                    |                                                                           |                                                                  |                                                                                      |                                        |   |

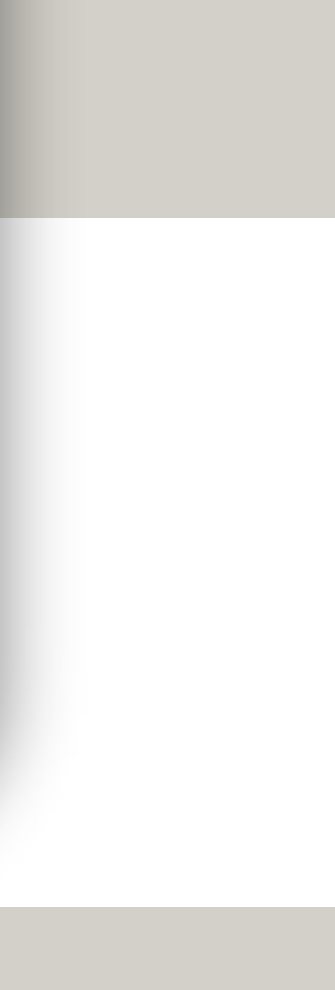

Você acessará a página de INFORMAÇÕES INICIAIS e deverá escolher o beneficiário que realizou o atendimento.

**ESCOLHER O BENEFICIÁRIO QUE REALIZOU O ATENDIMENTO** (estará disponível para consulta o titular ou responsável financeiro e os seus respectivos dependentes).

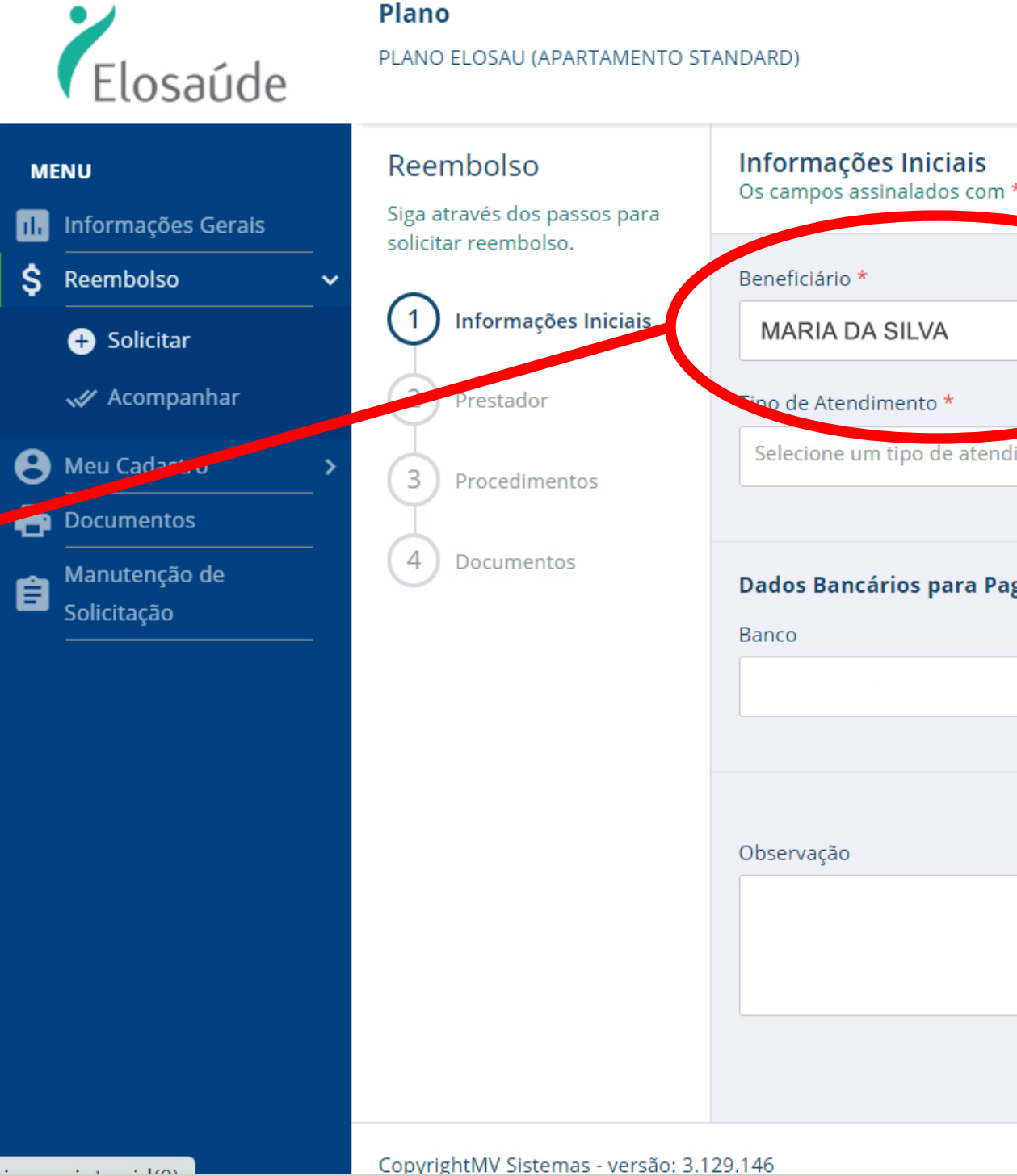

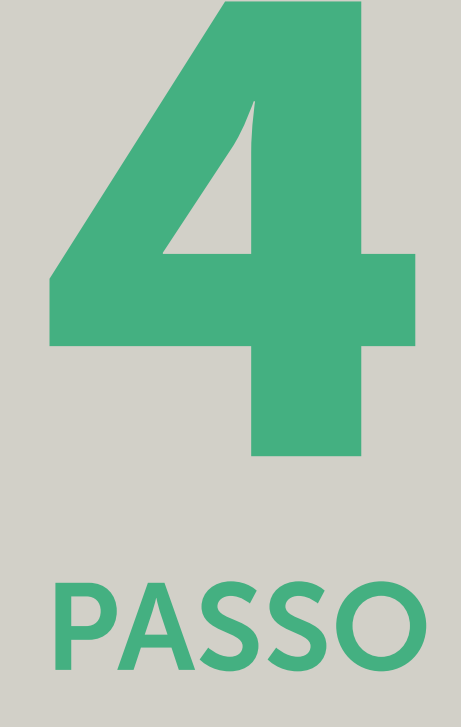

|                                 |                             |              |   | ::                  | <b>†</b> - |           |
|---------------------------------|-----------------------------|--------------|---|---------------------|------------|-----------|
| n * são de preenchimento obriga | tório!                      |              |   |                     |            |           |
|                                 |                             | Plano        |   |                     |            |           |
|                                 | ~                           | PLANO ELOSAU |   |                     |            |           |
|                                 | Especialidade *             |              |   | Protoc. Call Center |            |           |
| dimento -                       | Selecione uma especialidade |              | • |                     |            |           |
|                                 |                             |              |   |                     |            |           |
| agamento:                       |                             |              |   |                     |            |           |
|                                 | Nome Agência                |              |   | Nº Agência          | Conta      |           |
| •                               |                             |              |   |                     |            |           |
|                                 |                             |              |   |                     |            |           |
|                                 |                             |              |   |                     |            |           |
|                                 |                             |              |   |                     |            |           |
|                                 |                             |              |   |                     |            |           |
|                                 |                             |              |   |                     |            |           |
|                                 |                             |              |   |                     |            | → Próximo |
|                                 |                             |              |   |                     |            |           |

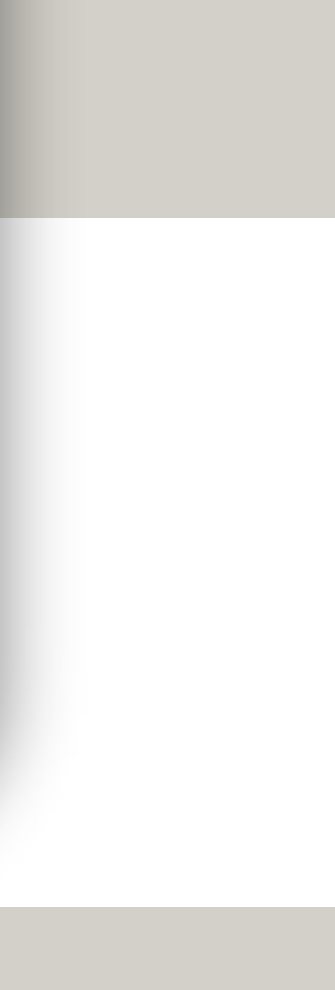

Na página de INFORMAÇÕES INICIAIS você deverá especificar o tipo de atendimento e o tipo de especialidade para o reembolso solicitado.

**INFORMAR: I) "TIPO DE ATENDIMENTO**" – Selecionar **Odontológico para tratamento** Odontológico e Reembolso para os demais tipos; II) "ESPECIALIDADE" – para o caso de medicamentos, colocar a especialidade do médico solicitante.

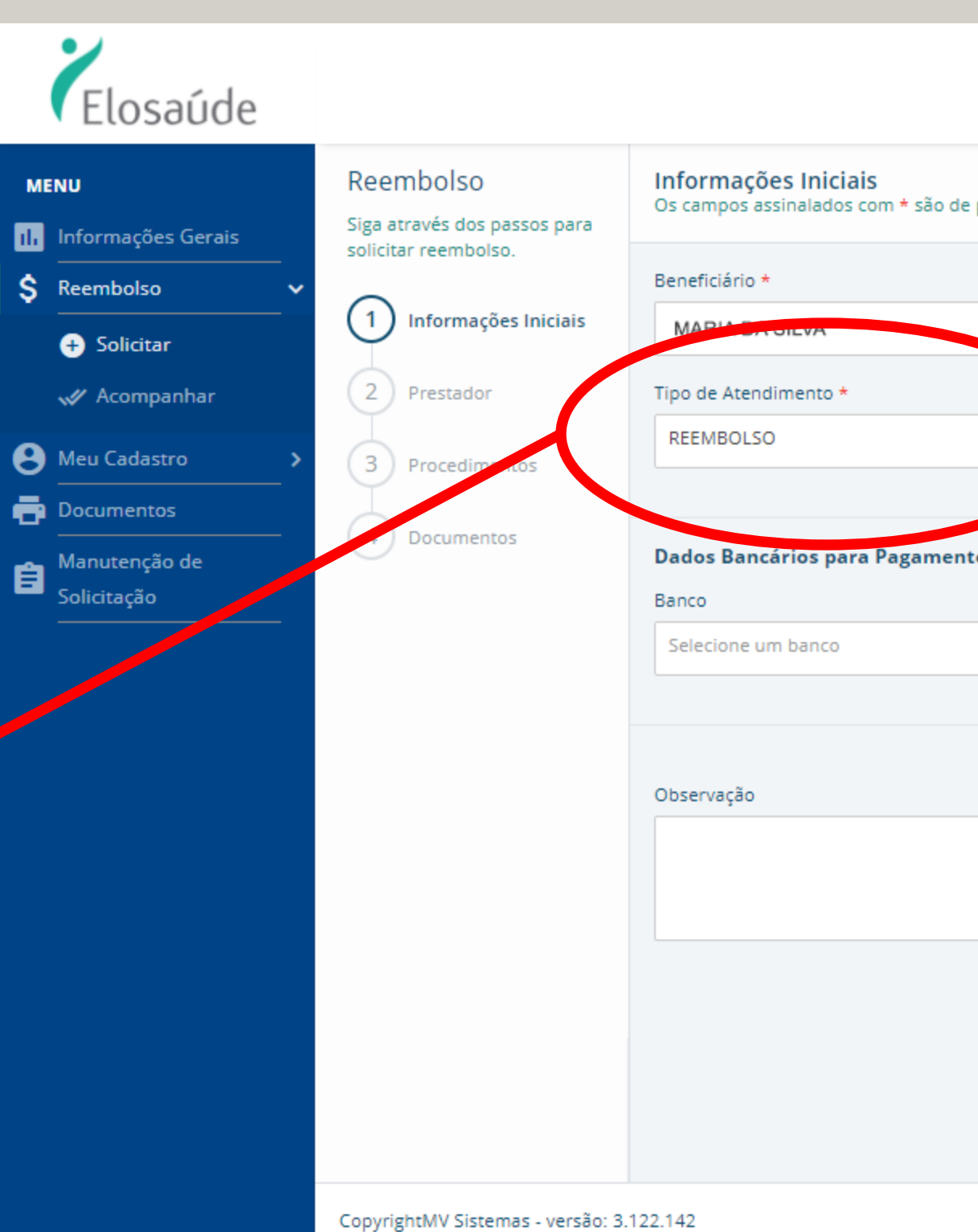

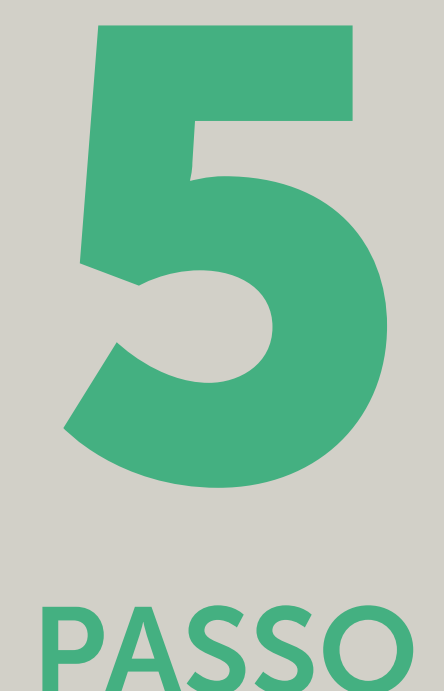

|                       |                                                              | □ <b>↑</b> -        |           |
|-----------------------|--------------------------------------------------------------|---------------------|-----------|
|                       |                                                              |                     |           |
| preenchimento obrigat | ório!                                                        |                     |           |
|                       |                                                              |                     |           |
|                       |                                                              |                     |           |
|                       | Especialidade *                                              | Protoc. Call Center |           |
| ). (                  | Selecione uma especialidade 🔹 👻                              |                     |           |
|                       | сшисо                                                        |                     |           |
| :0:                   |                                                              |                     |           |
|                       | MEDICO ONCOLOGISTA <u>CLINICO</u>                            | Nº Agência          | Conta     |
| •                     | MEDICO PATOLOGISTA <u>CLINICO</u> / MEDICINA<br>LABORATORIAL |                     |           |
|                       | PSICOLOGO <u>CLINICO</u>                                     |                     |           |
|                       |                                                              |                     |           |
|                       |                                                              |                     |           |
|                       |                                                              |                     |           |
|                       |                                                              |                     |           |
|                       |                                                              |                     | → Próximo |
|                       |                                                              |                     |           |
|                       |                                                              |                     |           |
|                       |                                                              |                     |           |
|                       |                                                              |                     | ⊗mv       |
|                       |                                                              |                     |           |

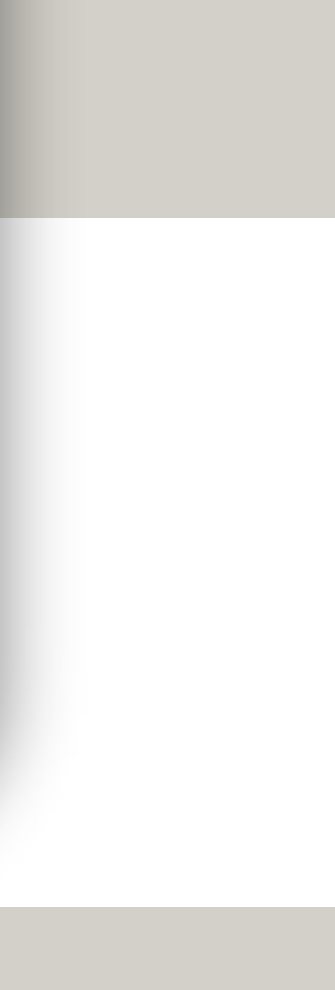

# Na página de **INFORMAÇÕES INICIAIS** você poderá fazer a alteração de dados bancários.

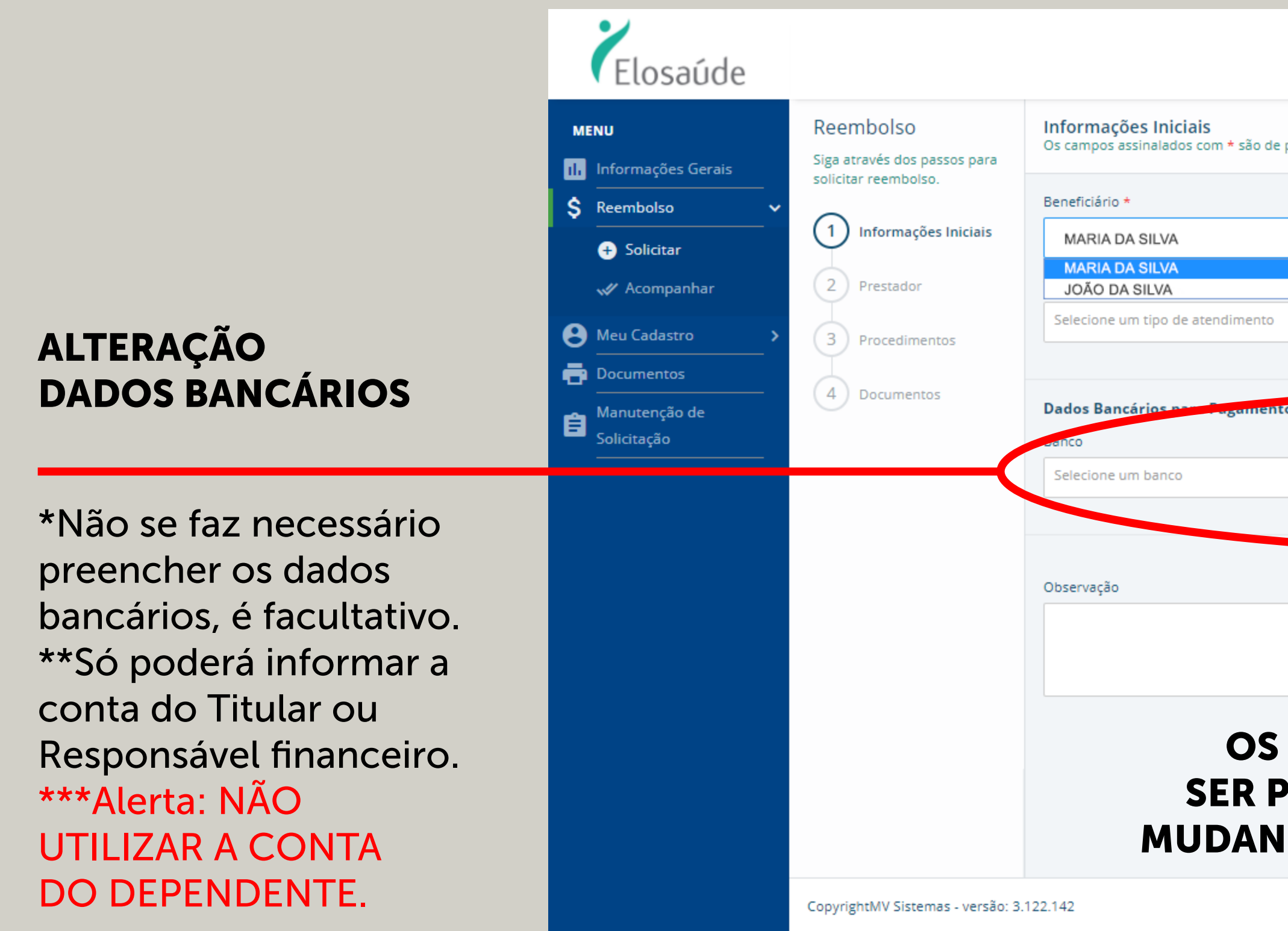

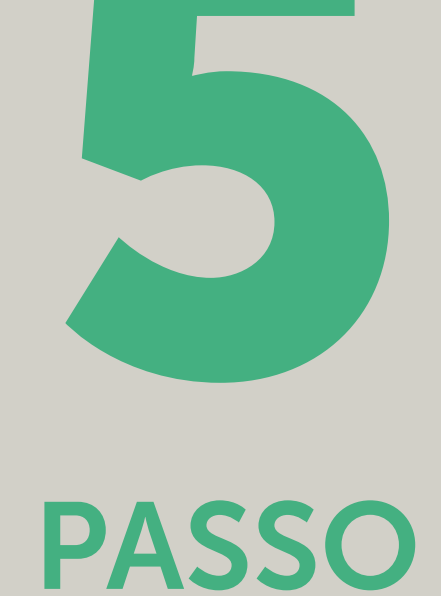

|                      |                             |        | □ <b>↑</b> •        |       |        |   |
|----------------------|-----------------------------|--------|---------------------|-------|--------|---|
|                      |                             |        |                     |       |        |   |
| preenchimento obriga | atório!                     |        |                     |       |        |   |
|                      |                             |        |                     |       |        |   |
|                      | T                           |        |                     |       |        |   |
|                      |                             |        | Protoc. Call Center |       |        |   |
| *                    | Selecione uma especialidade | •      |                     |       |        |   |
|                      |                             |        |                     |       |        |   |
| :0:                  |                             |        |                     |       |        |   |
| _                    | Nome Agência                |        | Nº Agência          | Conta |        | 5 |
|                      |                             |        |                     |       |        |   |
|                      |                             |        |                     |       |        |   |
|                      |                             |        |                     |       |        |   |
|                      | ATENÇÃO                     |        |                     |       |        |   |
|                      | ATENÇAŬ                     |        |                     |       |        |   |
|                      |                             |        |                     | → P   | róximo |   |
| DADOS                | BANCARIOS S                 | SO DEV | ERAO                |       |        |   |
| PREENC               | HIDOS, SE TIV               |        | ORRIDO              |       |        |   |
| IÇA DE C             | CONTA DO TIT                | ULAR I | DO PLAN             | 0.    |        |   |
|                      |                             |        |                     |       |        |   |

≫mv

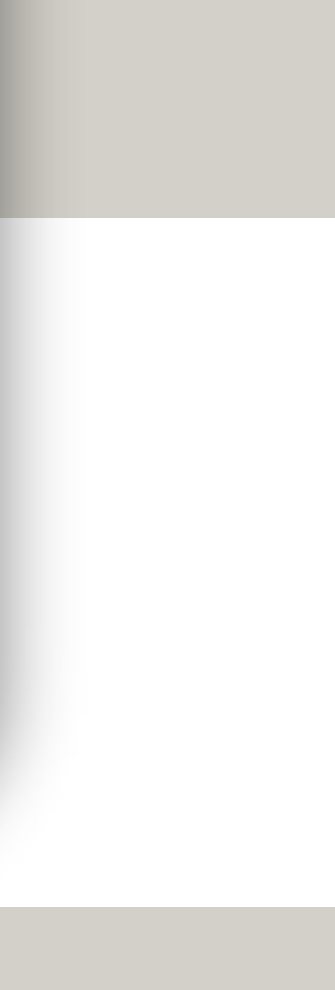

Na página **PRESTADOR** você deverá preencher com as informações do Prestador e da Nota/Recibo.

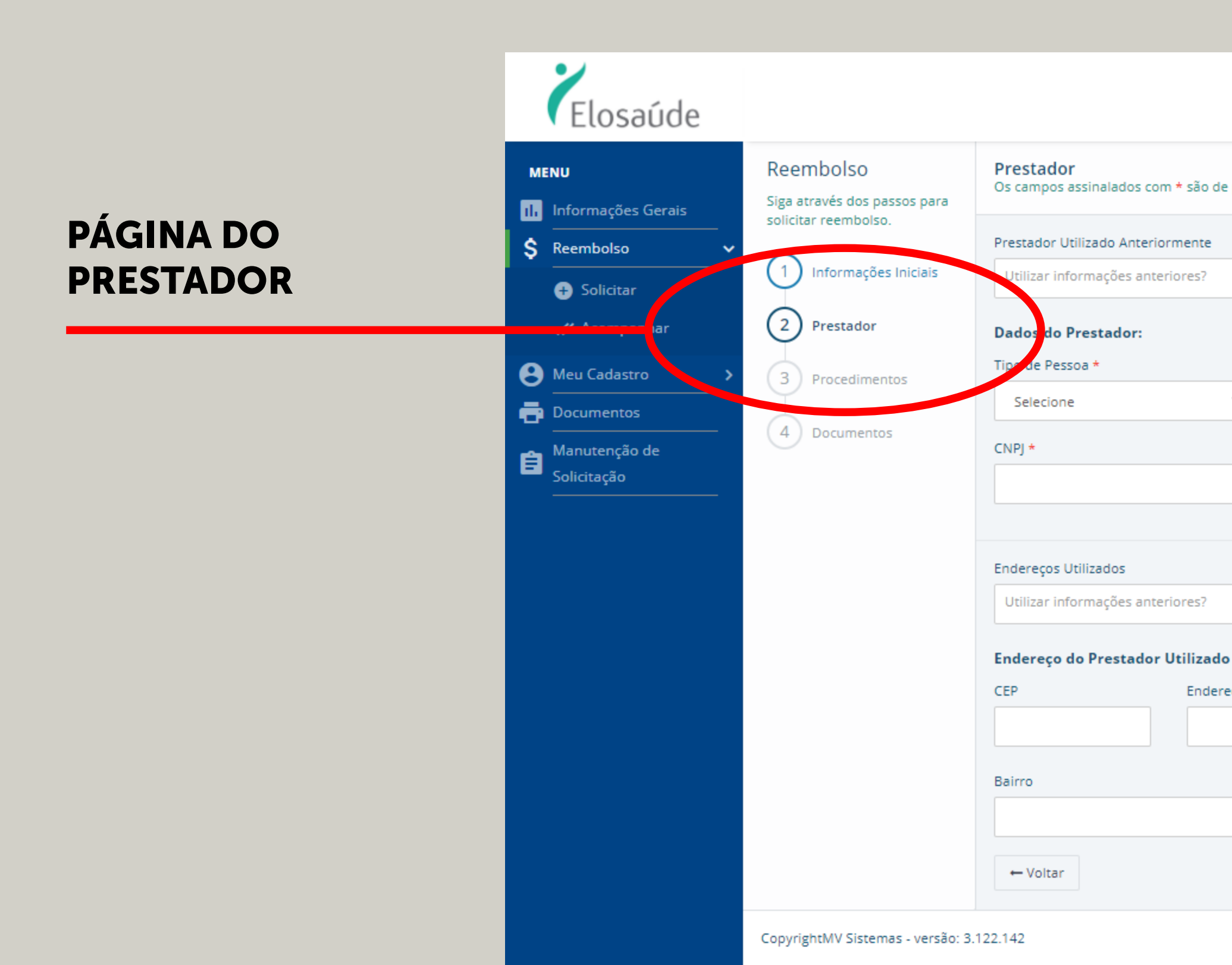

|                               |   |                       | ::  | <b>ft</b> - |           |
|-------------------------------|---|-----------------------|-----|-------------|-----------|
| le preenchimento obrigatório! |   |                       |     |             |           |
|                               |   |                       |     |             |           |
|                               | • |                       |     |             |           |
|                               |   |                       |     |             |           |
| Nome do Prestador *           |   |                       |     |             |           |
| Data do Atendimento *         |   | Nº Recibo/Nota Fiscal |     |             |           |
| DD/MM/AAAA                    | i |                       |     |             |           |
|                               |   |                       |     |             |           |
|                               | - |                       |     |             |           |
| o Anteriormente:              |   |                       |     |             |           |
| reço                          |   | Número                | S/N | Complemento |           |
|                               |   |                       |     |             |           |
| Cidade                        |   | Estado                |     |             |           |
|                               |   | Selecione o estado    | -   |             |           |
|                               |   |                       |     |             | → Próximo |
|                               |   |                       |     |             | ⊗mv       |

PASSO

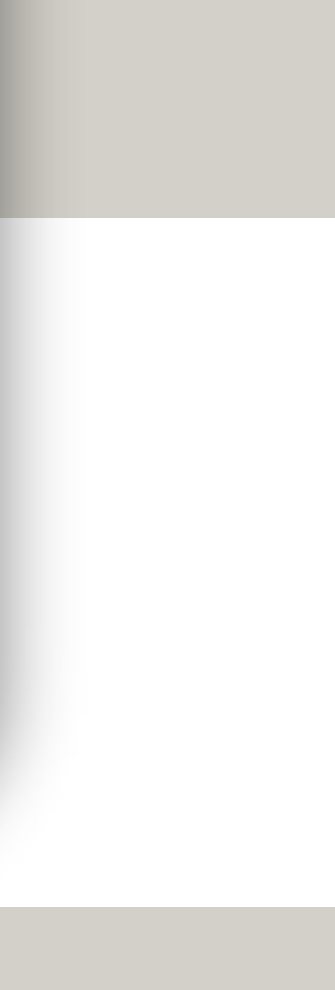

### Elosaúde Reembolso Prestador MENU Os campos assinalados com \* são de Siga através dos passos para Informações Gerais solicitar reembolso. \$ Reembolso Prestador Utilizado Anteriormente 1 Informações Iniciais Utilizar informações anteriores? 🕂 Solicitar 2 Prestador 🛷 Acompanhar Dados do Prestador: **SELECIONE O** 😫 Meu Cadastro 3 Procedimentos **TIPO DE PESSOA** Física 🖶 Documentos Selecione <mark>Física</mark> Jurídica B Manutenção de Solicitação Filantrópica Endereços Utilizados Utilizar informações anteriores? Endereço do Prestador Utilizado CEP Endere Bairro ← Voltar CopyrightMV Sistemas - versão: 3.122.142

| PA | ASSC |  |
|----|------|--|

|           |                    |   |                              | 0   | <b>↑</b> -  |           |
|-----------|--------------------|---|------------------------------|-----|-------------|-----------|
| preenchim | nento obrigatório! |   |                              |     |             |           |
|           |                    | • |                              |     |             |           |
| No        | ome do Prestador * |   |                              |     |             |           |
| Da        | a do Atendimento * |   | Nº Recibo/Nota Fiscal        |     |             |           |
|           | DD/MM/AAAA         |   |                              |     |             |           |
|           |                    | - |                              |     |             |           |
| Anterior  | mente:             |   |                              |     |             |           |
| ço        |                    |   | Número                       | S/N | Complemento |           |
| Cid       | dade               |   | Estado<br>Selecione o estado | Ţ   |             |           |
|           |                    |   |                              |     |             | → Próximo |
|           |                    |   |                              |     |             | ⊗ՠ∨       |

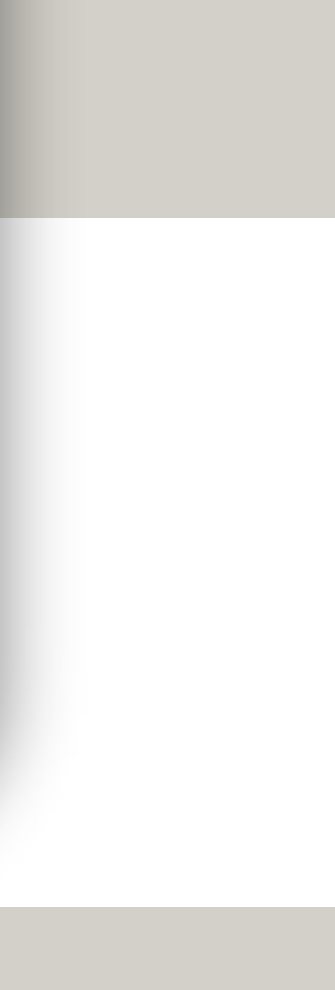

### PREENCHA OS DADOS DO PRESTADOR

Informe o nome do Prestador, seu CPF (se for PF) ou CNPJ (se for PJ ou Filantrópica), a data do atendimento\* e o nº do Recibo/Nota Fiscal\*\*. \* Somente serão aceitas NF/Recibos apresentados dentro de 1 (um) ano. \*\* É obrigatório preencher esse campo quando apresentar NF.

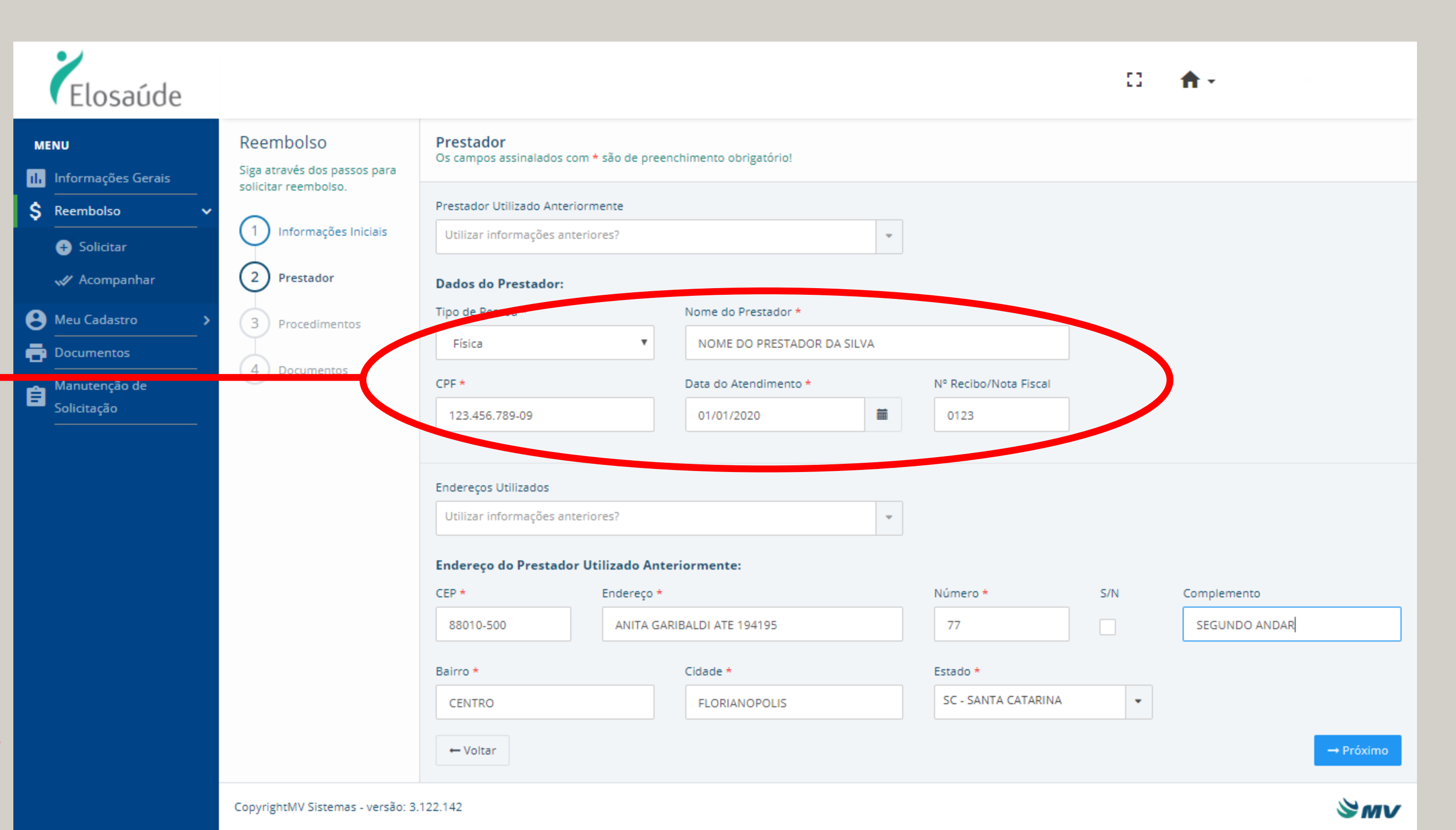

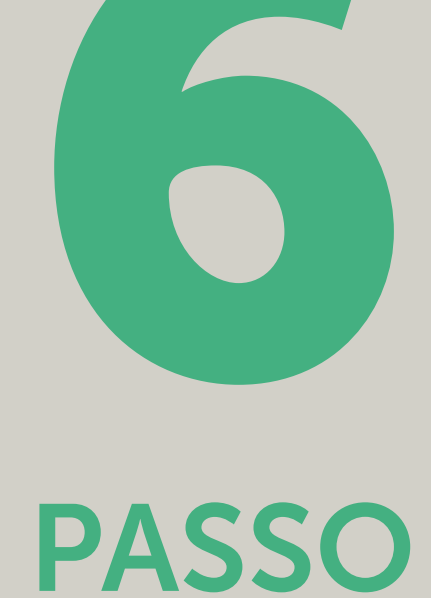

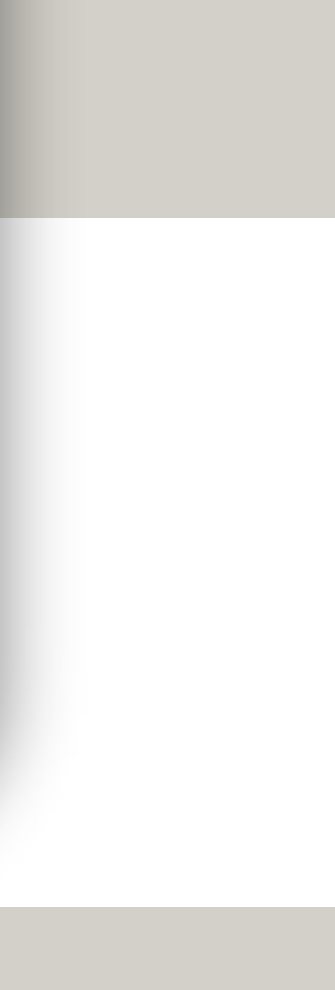

### PREENCHA OS DADOS DE ENDEREÇO DO PRESTADOR

Informe o CEP\*, número\*\*, complemento e clicar em <u>Próximo</u>.

\* Esse campo é obrigatório.
Ao preencher um CEP válido,
o sistema irá preencher os
dados de endereço
automaticamente.
\*\* Caso não haja número,
flagar campo S/N.

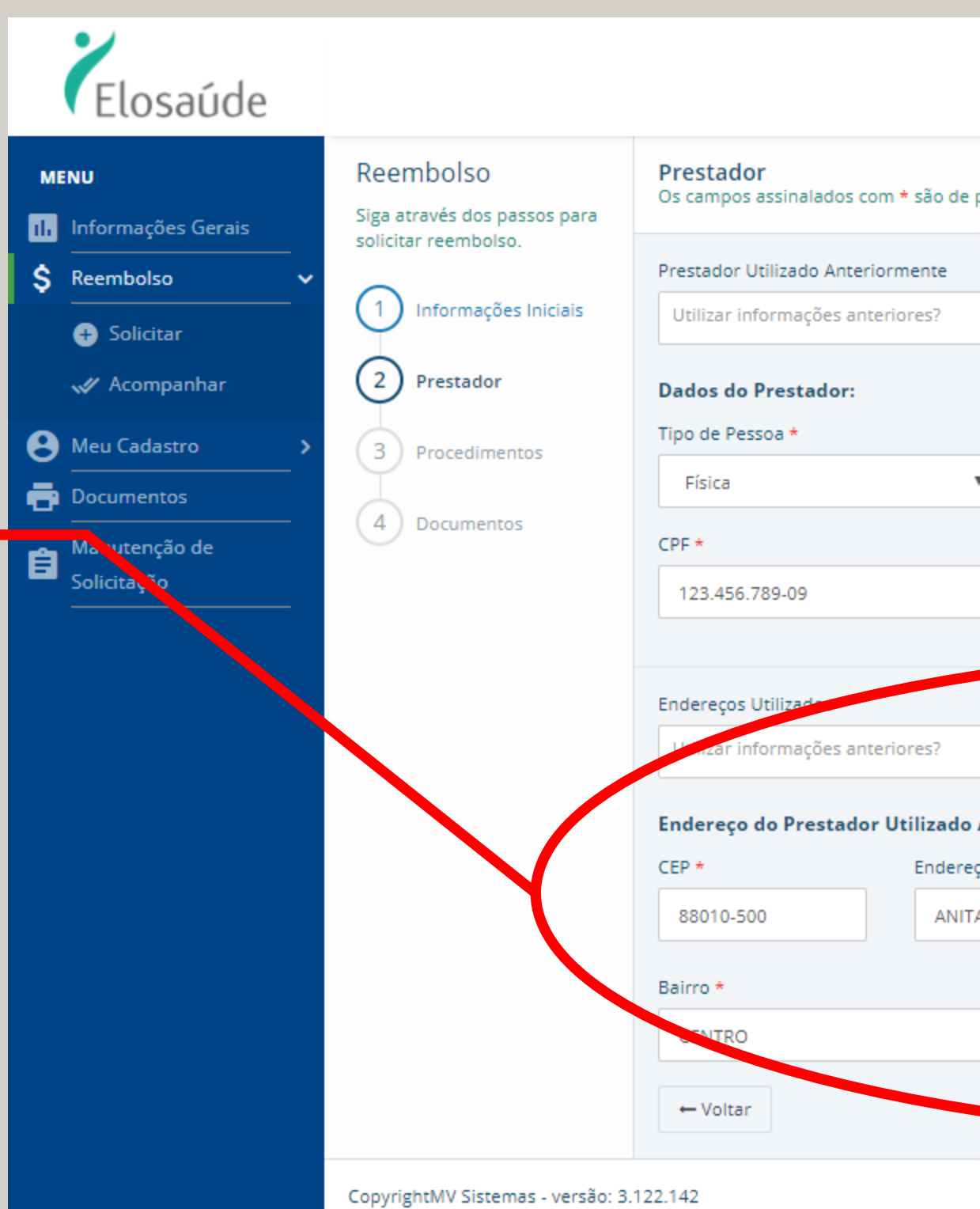

# PASSO

|                                                                                    |                                                                           |               | 13    | <b>†</b> -                   |
|------------------------------------------------------------------------------------|---------------------------------------------------------------------------|---------------|-------|------------------------------|
| e preenchimento obrigatório!                                                       |                                                                           |               |       |                              |
|                                                                                    |                                                                           |               |       |                              |
|                                                                                    | -                                                                         |               |       |                              |
|                                                                                    |                                                                           |               |       |                              |
| Nome do Prestador *                                                                |                                                                           |               |       |                              |
| NOME DO PRESTADOR DA SILVA                                                         |                                                                           |               |       |                              |
| Data do Atendimento *                                                              | Nº Recib                                                                  | o/Nota Fiscal |       |                              |
| 01/01/2020                                                                         | 0123                                                                      |               |       |                              |
|                                                                                    |                                                                           |               |       |                              |
|                                                                                    |                                                                           |               |       |                              |
|                                                                                    |                                                                           |               |       |                              |
|                                                                                    | •                                                                         |               |       |                              |
| o Anteriormente:                                                                   | •                                                                         |               |       |                              |
| o Anteriormente:<br>eço *                                                          | ▼<br>Número                                                               | * S/          | N     | Complemento                  |
| o Anteriormente:<br>eço *<br>TA GARIBALDI ATE 194195                               | <ul> <li>Número</li> <li>77</li> </ul>                                    | * S/          | N     | Complemento<br>SEGUNDO ANDAR |
| o Anteriormente:<br>eço *<br>TA GARIBALDI ATE 194195                               | <ul> <li>Número</li> <li>77</li> <li>Estado *</li> </ul>                  | * S/          | N     | Complemento<br>SEGUNDO ANDAR |
| o Anteriormente:<br>reço *<br>TA GARIBALDI ATE 194195<br>Cidade *<br>FLORIANOPOLIS | <ul> <li>Número</li> <li>77</li> <li>Estado *</li> <li>SC - SA</li> </ul> | * S/          | N     | Complemento<br>SEGUNDO ANDAR |
| o Anteriormente:<br>reço *<br>TA GARIBALDI ATE 194195<br>Cidade *<br>FLORIANOPOLIS | <ul> <li>Número</li> <li>77</li> <li>Estado *</li> <li>SC - SA</li> </ul> | * S/          | N<br> | Complemento<br>SEGUNDO ANDAR |
| o Anteriormente:<br>eço *<br>TA GARIBALDI ATE 194195<br>Cidade *<br>FLORIANOPOLIS  | <ul> <li>Número</li> <li>77</li> <li>Estado *</li> <li>SC - SA</li> </ul> | * S/          | N     | Complemento<br>SEGUNDO ANDAR |

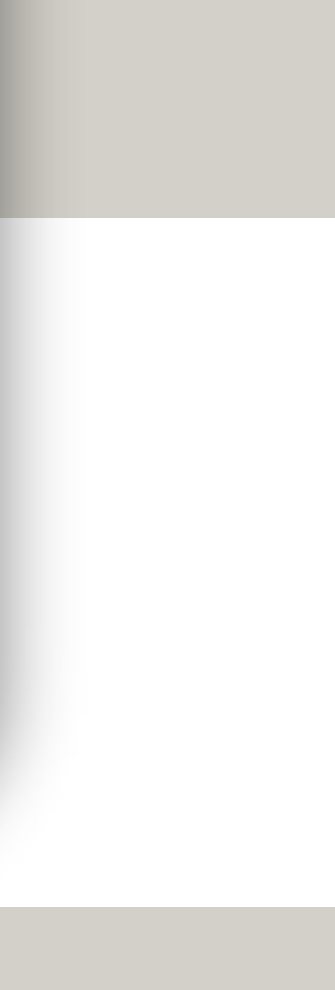

### CASO O REEMBOLSO SEJA PARA UM PRESTADOR JÁ CADASTRADO (SOLICITADO ANTERIORMENTE), BASTA SELECIONÁ-LO NAS CAIXAS: I) "PRESTADOR UTILIZADO ANTERIORMENTE" E; II) ENDEREÇOS UTILIZADOS".

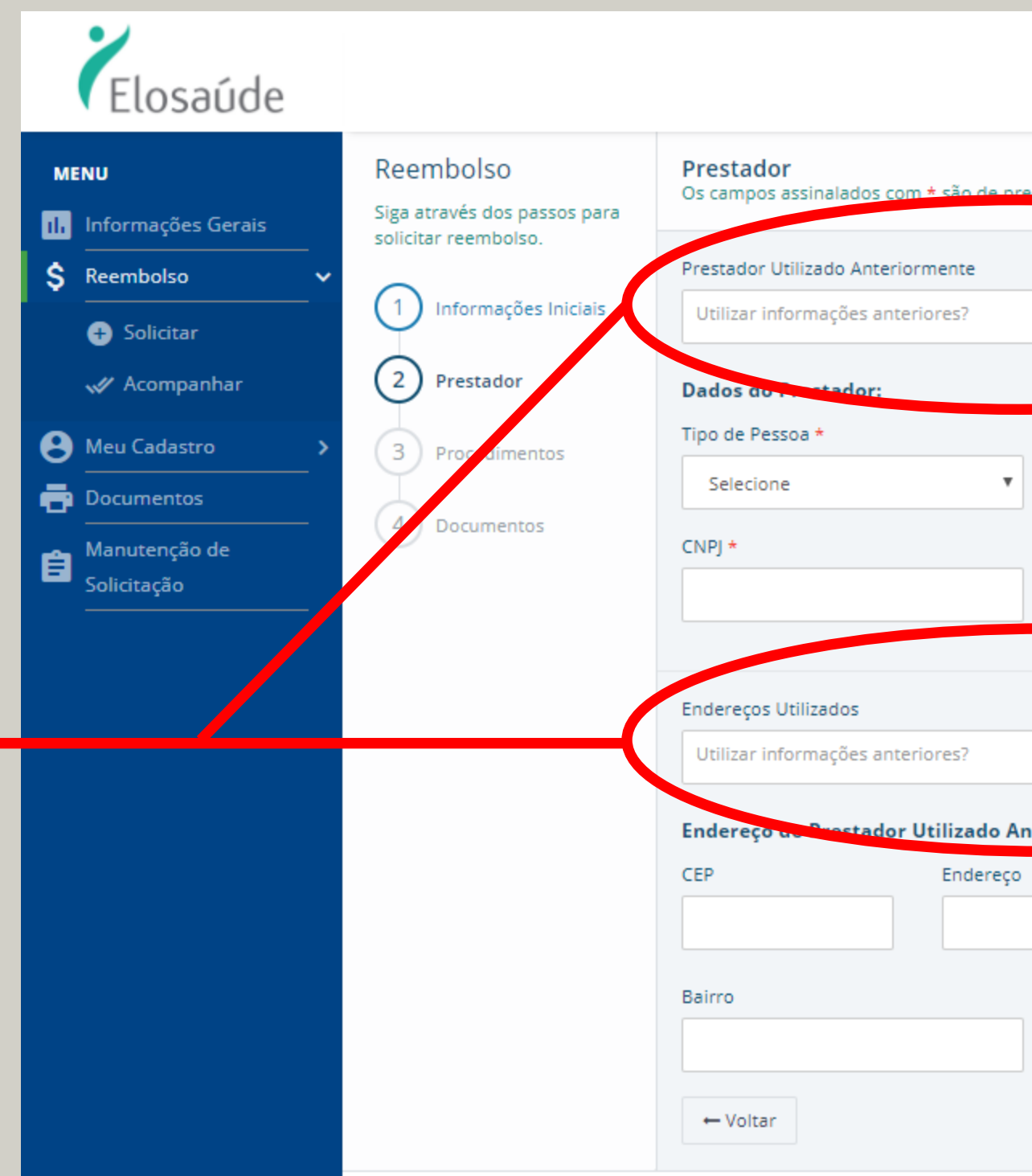

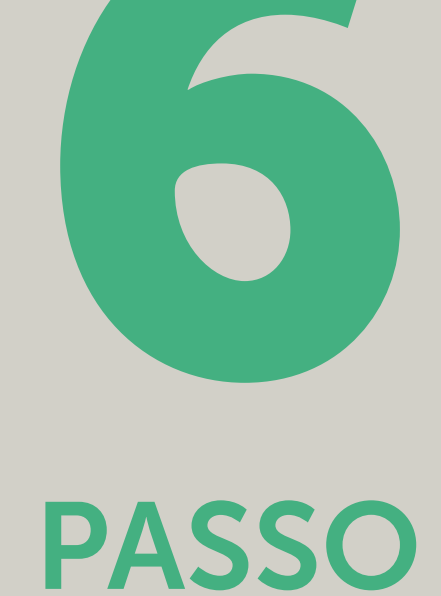

🖸 👘 • rigatório! Nome do Prestador \* Data do Atendimento \* Nº Recibo/Nota Fiscal DD/MM/AAAA or Utilizado Anteriormente Número S/N Complemento Cidade Estado \* Selecione o estado 'м∨

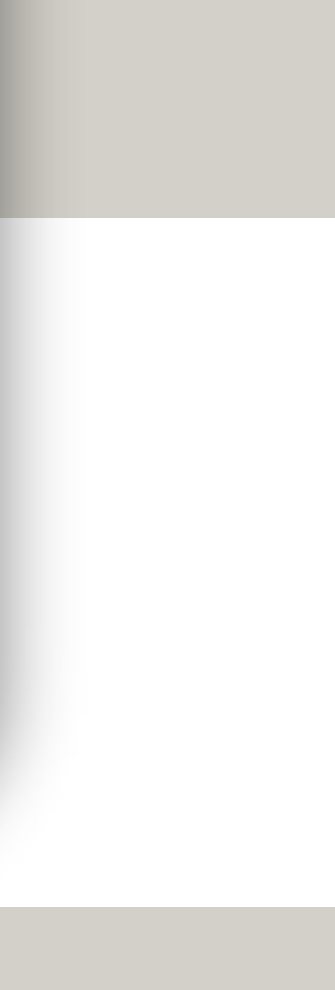

# Na página **PROCEDIMENTOS** você deverá preencher com as informações do procedimento a ser reembolsado.

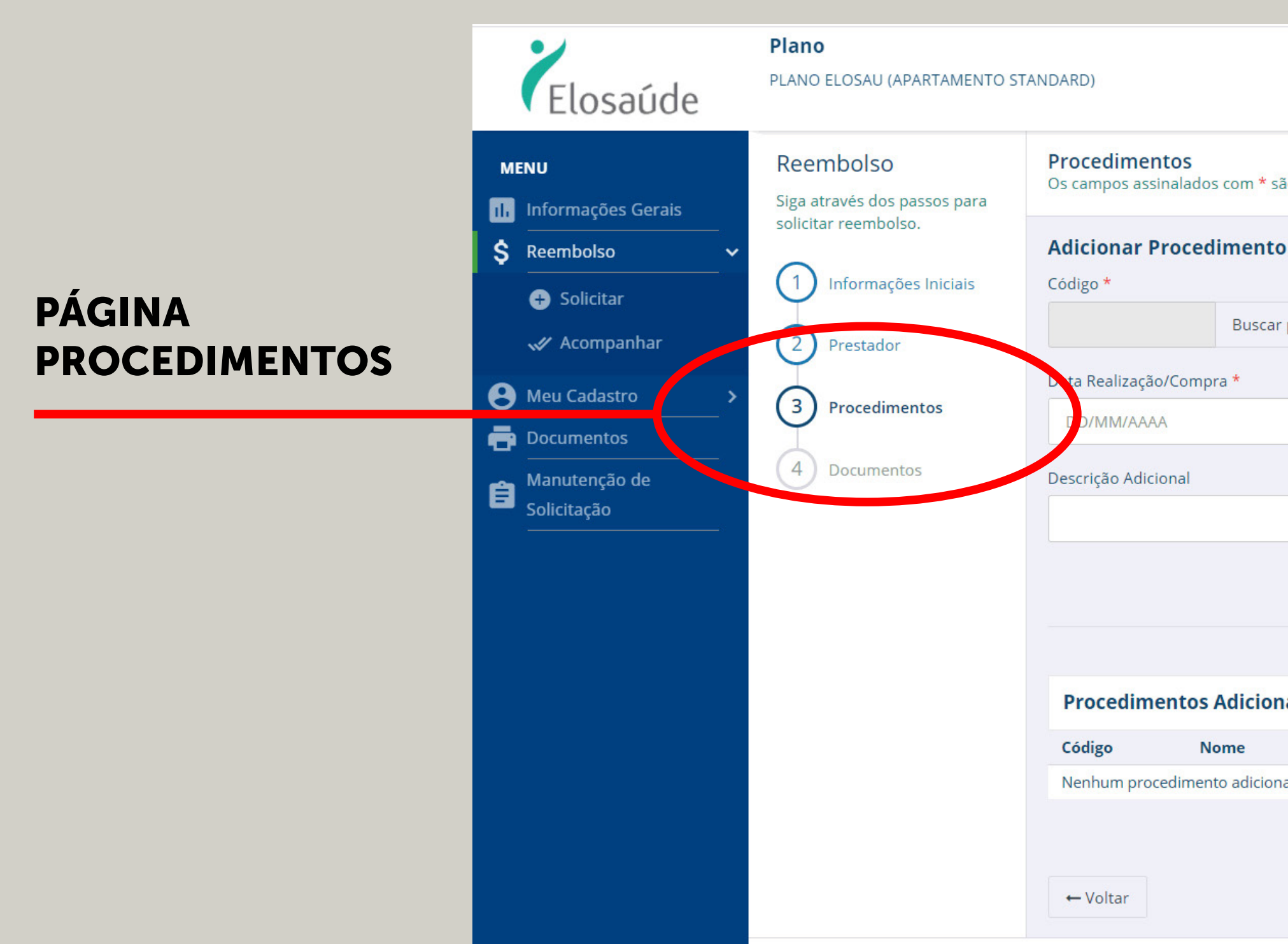

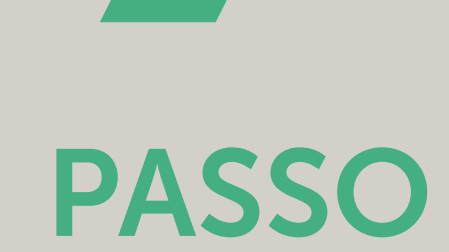

|          |             |                   |             |       |              |            | ::               | 1       | t T         |                   |
|----------|-------------|-------------------|-------------|-------|--------------|------------|------------------|---------|-------------|-------------------|
| são de   | preenchime  | ento obrigatório! |             |       |              |            |                  |         |             |                   |
| to       |             |                   | No          | ome * |              |            |                  |         |             |                   |
| ar proce | edimento    | Não possuo códi   | go          |       |              |            |                  |         |             |                   |
|          | Da          | ata Receita       |             |       | Quantidade * |            | Valor Unitário * |         |             |                   |
| Ē        |             | DD/MM/AAAA        |             | i     |              |            |                  |         |             |                   |
|          |             |                   |             |       |              |            |                  |         |             |                   |
|          |             |                   |             |       |              |            |                  |         | Limpar      | Adicionar 🕇       |
|          |             |                   |             |       |              |            |                  |         |             |                   |
| onado    | s           |                   |             |       |              |            |                  |         |             |                   |
|          | Dt. Realiza | ção               | Dt. Receita | 17    | Quant.       | Valor Uni. | Valo             | r Total |             | Excluir           |
| onado.   |             |                   |             |       |              |            |                  |         | Valor Total | Cobrado: R\$ 0,00 |
|          |             |                   |             |       |              |            |                  |         |             | → Próximo         |

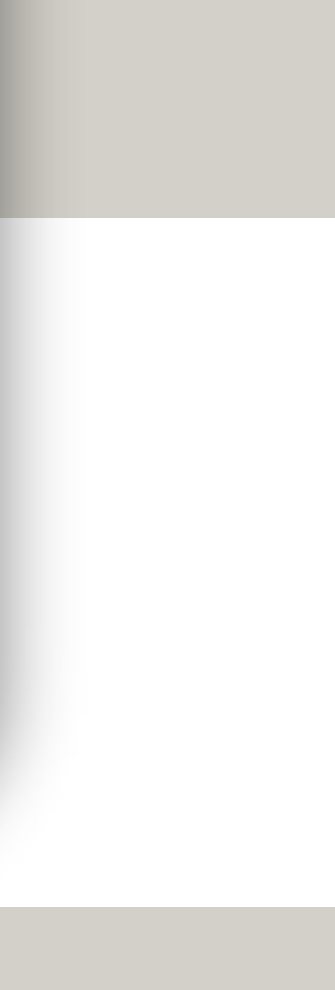

# Na página **PROCEDIMENTOS** você deverá preencher com as informações do procedimento a ser reembolsado.

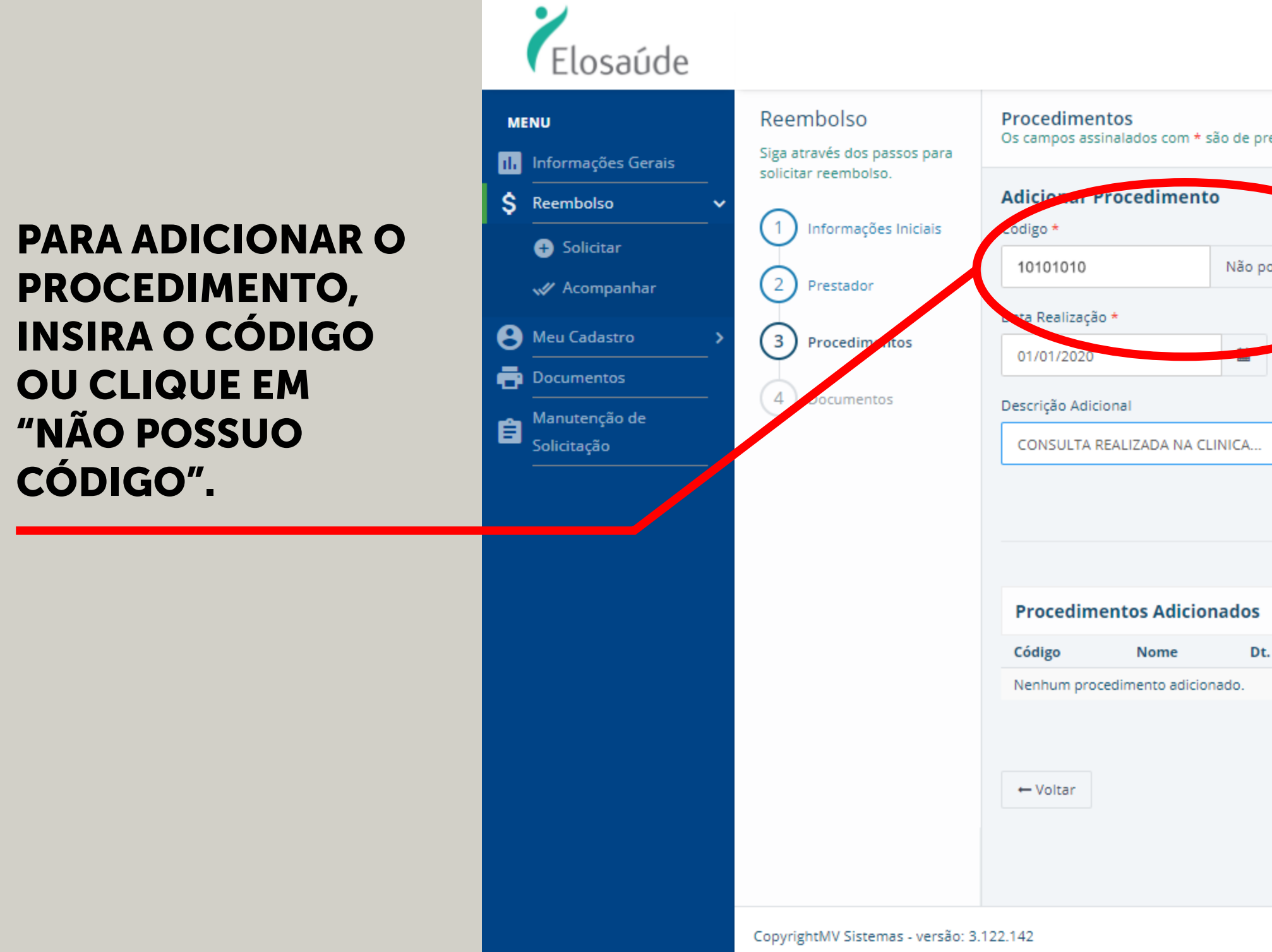

|                         |                    |                     | :                | 1 <b>A</b> -               |               |                                  |
|-------------------------|--------------------|---------------------|------------------|----------------------------|---------------|----------------------------------|
| e preenchimento obrigat | tório!             |                     |                  |                            |               |                                  |
|                         | Nome *             |                     |                  |                            |               |                                  |
| io possuo código        | CONSULTA EM CONSUL | TÓRIO (NO HORÁRIO I | NORMAL OU PREES  | TABELECIDO)                |               |                                  |
| Data Preeita            | A                  | Quantidade *<br>1   | Valor I<br>R\$ 1 | Unitário <b>*</b><br>00,00 |               |                                  |
| A                       |                    |                     |                  |                            |               |                                  |
|                         |                    |                     |                  |                            | Limpar        | Adicionar 🕂                      |
|                         |                    |                     |                  |                            |               |                                  |
| os                      |                    |                     |                  |                            |               |                                  |
| Dt. Realização          | Dt. Receita        | Quant.              | Valor Uni.       | Valor Total                |               | Excluir                          |
|                         |                    |                     |                  |                            |               |                                  |
|                         |                    |                     |                  |                            | Valor Total ( | Cobrado: R <mark>\$ 0</mark> ,00 |
|                         |                    |                     |                  |                            |               | → Próximo                        |
|                         |                    |                     |                  |                            |               |                                  |
|                         |                    |                     |                  |                            |               | ⊗mv                              |
|                         |                    |                     |                  |                            |               |                                  |

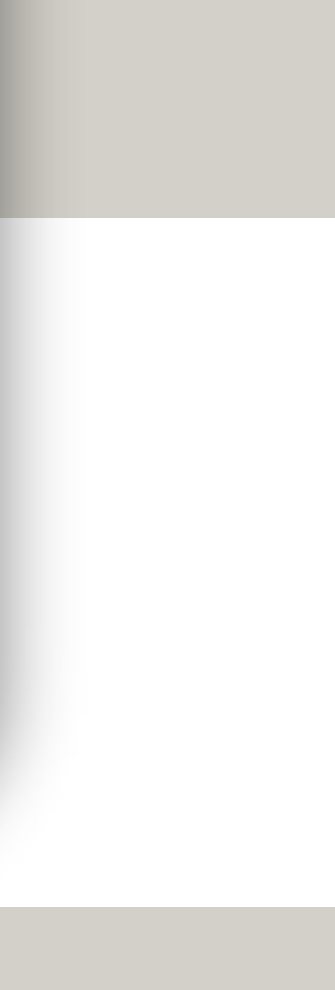

PASSO

# Na página **PROCEDIMENTOS** você deverá preencher com as informações do procedimento a ser reembolsado.

PREENCHA OS DADOS DA DATA DA REALIZAÇÃO, QUANTIDADE, VALOR UNITÁRIO, DESCRIÇÃO ADICIONAL, SE HOUVER, E CLIQUE EM <u>ADICIONAR +</u>.

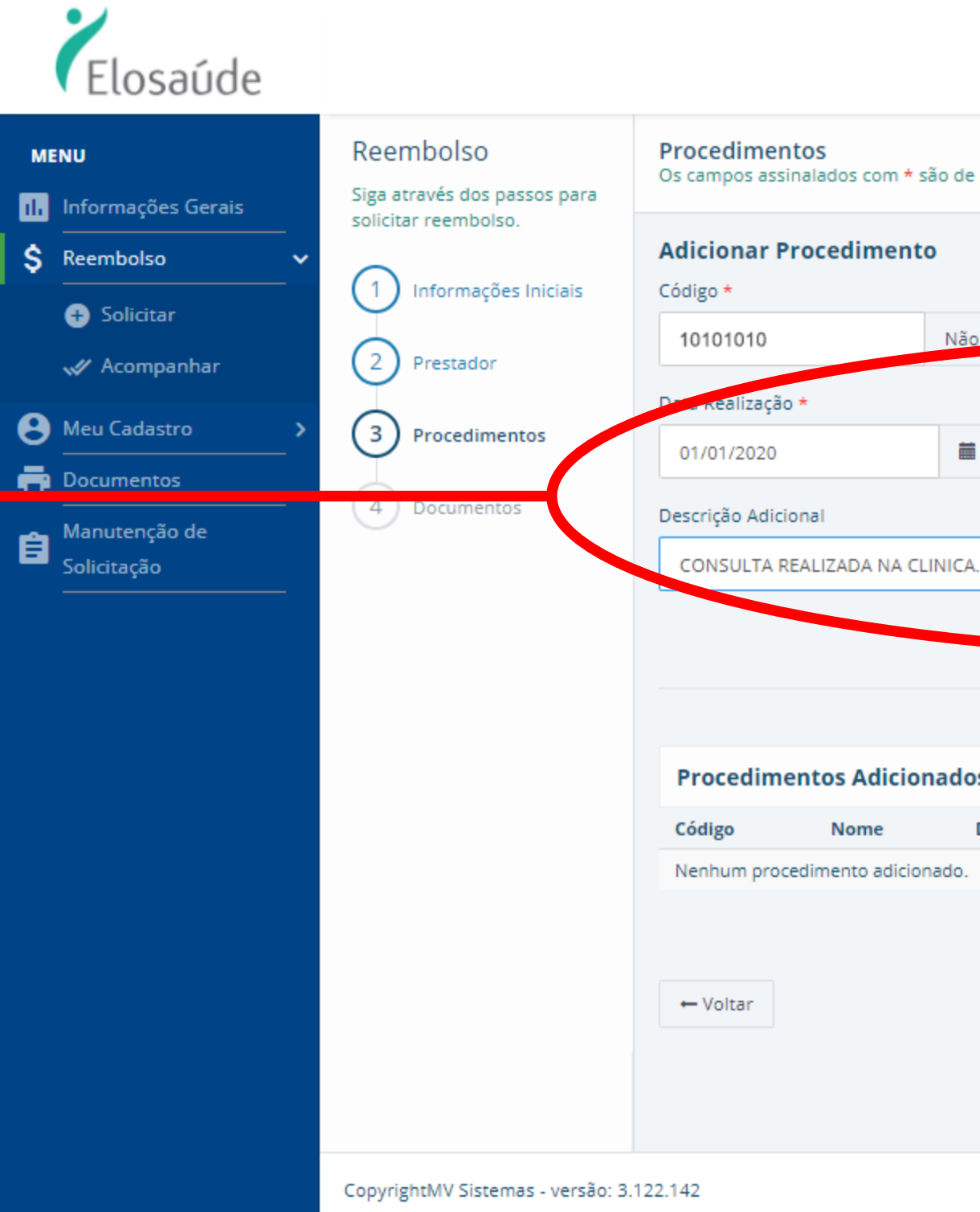

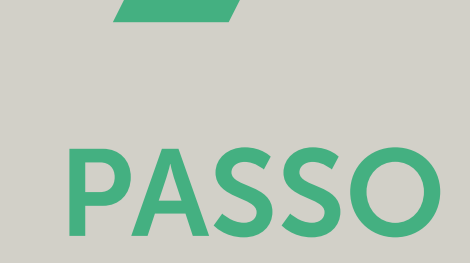

|                               |                        | □ <b>≜</b> +              |                             |                 |
|-------------------------------|------------------------|---------------------------|-----------------------------|-----------------|
| de preenchimento obrigatório! |                        |                           |                             |                 |
| Nome *                        |                        |                           |                             |                 |
|                               | COLTÓNIC (VO HORÁRIO N | ORMAL OU PREESTABELECIDO) |                             |                 |
| Data Receita                  | Quantidade *           | Valor Unitário *          |                             |                 |
| DD/MM/AAAA                    | 1                      | R\$ 100,00                |                             |                 |
|                               |                        |                           |                             |                 |
| CA                            |                        |                           |                             | O PROCEDIMENTO. |
|                               |                        |                           | Limper Adicionar +          |                 |
|                               |                        |                           |                             |                 |
|                               |                        |                           |                             |                 |
| dos                           |                        |                           |                             |                 |
| Dt. Realização Dt. Receita    | Quant.                 | Valor Uni. Valor Total    | Excluir                     |                 |
|                               |                        | Ve                        | ler Tetal Cobrade: Rf 0.00  |                 |
|                               |                        | Ve                        | nor Total Cobrado: K\$ 0,00 |                 |
|                               |                        |                           | → Próximo                   |                 |
|                               |                        |                           |                             |                 |
|                               |                        |                           |                             |                 |
|                               |                        |                           | ⊗mv                         |                 |
|                               |                        |                           |                             |                 |

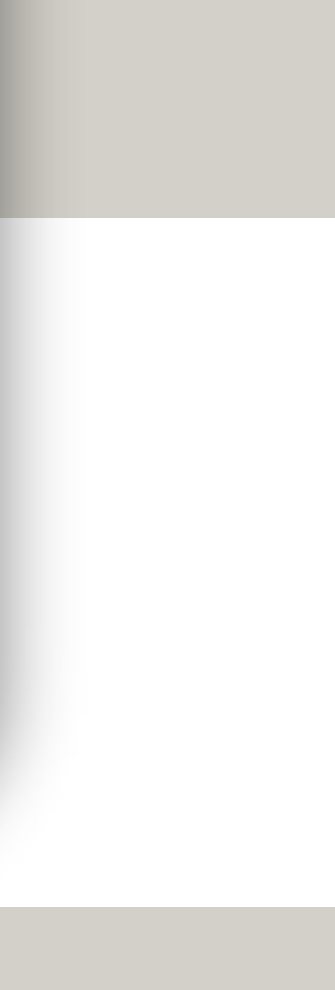

# Na página **PROCEDIMENTOS** você deverá preencher com as informações do procedimento a ser reembolsado.

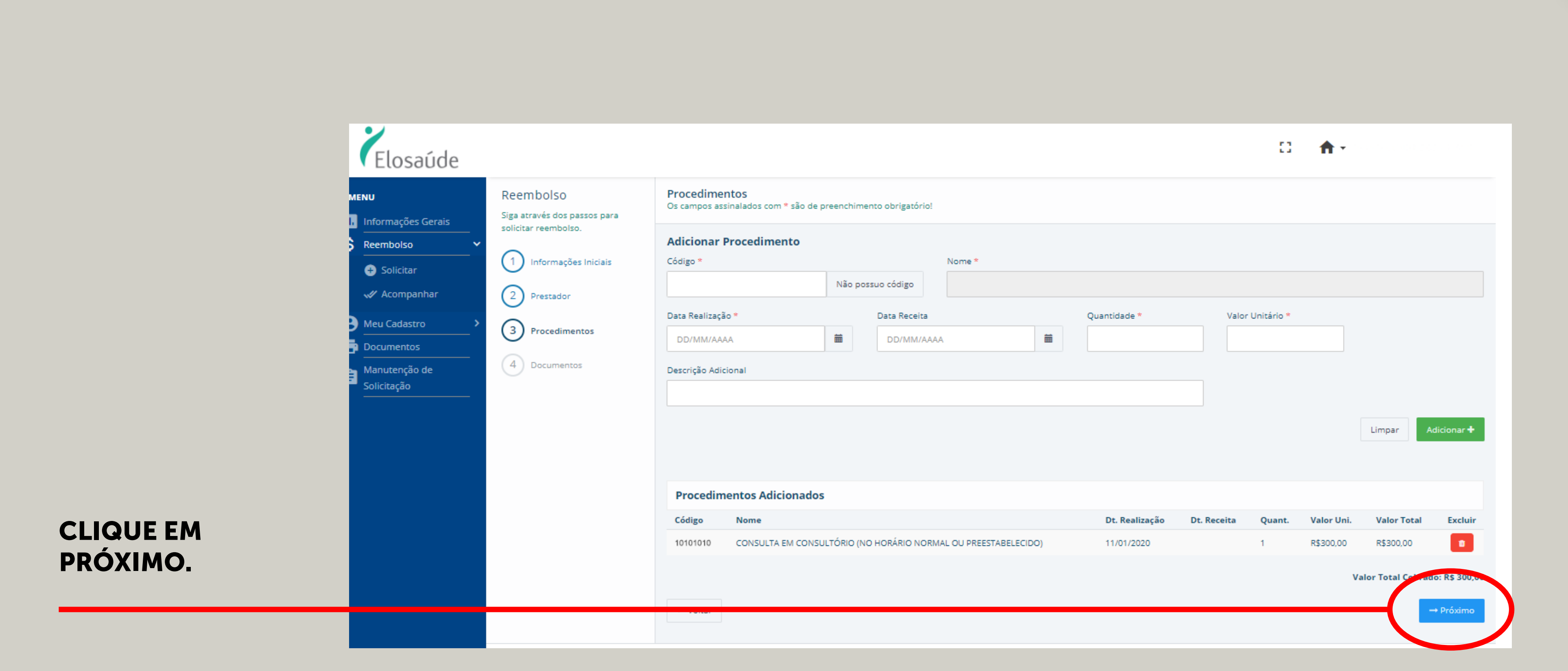

![](_page_18_Picture_3.jpeg)

![](_page_18_Picture_4.jpeg)

# Na página **DOCUMENTOS** você deverá anexar as informações do procedimento realizado.

![](_page_19_Figure_1.jpeg)

![](_page_19_Picture_2.jpeg)

|                                                                                              |                                         |                    | :3        | <b>†</b> - |             |
|----------------------------------------------------------------------------------------------|-----------------------------------------|--------------------|-----------|------------|-------------|
| omprobatórios nesta solicitação.                                                             |                                         |                    |           |            |             |
| .50                                                                                          |                                         |                    |           |            |             |
| Arquivo                                                                                      |                                         |                    |           |            | 😂 Anexar    |
|                                                                                              |                                         |                    |           |            |             |
|                                                                                              | Тіро                                    |                    |           |            |             |
| lo apenas por letras (sem acentuação), espaço:<br>mb<br>c, docx, jpg, jpg2, jpeg, png, png2. | s, números e os seguintes caracteres (. | ) [ponto, hífen, u | nderline] |            |             |
|                                                                                              |                                         |                    |           |            | A Solicitar |
|                                                                                              |                                         |                    |           |            |             |
|                                                                                              |                                         |                    |           |            | ⊗mv         |

![](_page_19_Picture_4.jpeg)

### Elosaúde Reembolso Documentos MENU Se julgar necessário você pode anexar documentos comprobatórios nesta solicitação Siga através dos passos para II. Informações Gerais solicitar reembolso. \$ Reembolso Documentos Obrigatórios • 🔞 1 Informações Iniciais Solicitar COMPROVANTES PARA REEMBOLSO **ANEXAR DOCUMENTOS** 2 Prestador 🛹 Acompanhar **E CLICAR EM SOLICITAR** 8 Meu Cadastro 3 Procedimentos 🖶 Documentos Tipo de Documento \* 0 Solicitação $\bigcirc$ \* É OBRIGATÓRIO Arquivos Anexados anexar o comprovante de Nome pagamento, receita, pedido, Nenhum arquivo anexado. laudo, etc. (conforme as regras do plano). Tamanho máximo por arquivo: 50mb Tipos de arquivos aceitos: pdf, doc, docx, jpg, jpg2, jpeg, png, png2. + Voltar

![](_page_20_Figure_1.jpeg)

![](_page_20_Figure_2.jpeg)

![](_page_20_Picture_3.jpeg)

![](_page_21_Figure_0.jpeg)

# PASSO

|                                      | D 🔒 🕈       |           |
|--------------------------------------|-------------|-----------|
| ento obrigatório!                    |             |           |
| •                                    |             |           |
|                                      | Call Center |           |
|                                      |             |           |
| Solicitação 392 enviada com sucesso! | ncia        | Conta     |
| ОК                                   |             |           |
|                                      |             |           |
|                                      |             | → Próximo |
|                                      |             |           |

![](_page_21_Picture_3.jpeg)

# No menu lateral esquerdo, você deverá clicar no botão **MANUTENÇÃO DE SOLICITAÇÃO**.

![](_page_22_Figure_1.jpeg)

|                                                                        |                                                                                                    | □ <b>↑</b> -                                                                                                    |                          |
|------------------------------------------------------------------------|----------------------------------------------------------------------------------------------------|----------------------------------------------------------------------------------------------------|--------------------------|
|                                                                        |                                                                                                    |                                                                                                    |                          |
| ltilização Carêi                                                       | ncias                                                                                                    |                                                                                                    |                          |
| nporária:                                                              | Data Nascimento:<br>Cartão Nacional Saúde:                                                                                                    | <b>V</b> Elosaúde                                                                                                    | Vencimento               |
| ARD<br><b>ncial:</b><br>HOSPITALAR COM<br>DNTOLÓGICO<br><b>atante:</b> | Data Início Cobertura:<br>06/08/2014<br>Tipo de Contratação:<br>COLETIVO EMPRESARIAL COM<br>PATROCÍNIO<br>Abrangência Geográfica:<br>GRUPO DE MUNICÍPIOS Visualizar | Nome Comercial do Produto<br>PLANO ELOSAU<br>Cobertura<br>AMBULATORIAL MAIS HOSPITALAR COM<br>OBSTETRICIA MAIS ODONTOLÓGICO | 30/06/2021<br>Via Cartão |
|                                                                        |                                                                                                    |                                                                                                    |                          |
| ✓ Emissão                                                              | Dt. Venc. Valor (R\$)                                                                                                    | Dt. Pgto. Atraso (dias)                                                                                                    | Valor Pago (R\$)         |
|                                                                        |                                                                                                    |                                                                                                    |                          |

![](_page_22_Picture_4.jpeg)

# Em MANUTENÇÃO DE SOLICITAÇÃO, você irá acompanhar a sua solicitação de reembolso.

![](_page_23_Figure_2.jpeg)

![](_page_23_Picture_4.jpeg)

# Em MANUTENÇÃO DE SOLICITAÇÃO, você irá acompanhar a sua solicitação de reembolso.

![](_page_24_Figure_2.jpeg)

| nto obrigatório! |                                                                  | Status: Diverg      | gência 📄 Habilitar Edição |                                |
|------------------|------------------------------------------------------------------|---------------------|---------------------------|--------------------------------|
|                  | T                                                                |                     |                           |                                |
| •                | Especialidade *<br>CBO DESCONHECIDO OU NAO INFORMADO PELO SOLI • | Protoc. Call Center |                           |                                |
|                  |                                                                  |                     |                           |                                |
| *                | Nome Agência                                                     | Nº Agência          | Conta                     |                                |
|                  |                                                                  |                     |                           |                                |
|                  |                                                                  |                     |                           | CLIQUE AQUI<br>PARA PROSSEGUIR |
|                  |                                                                  |                     | ⊖ Imprimir → Próximo      |                                |
|                  |                                                                  |                     |                           |                                |

![](_page_24_Picture_5.jpeg)

# Na página **REEMBOLSO**, do menu lateral você deverá ir na aba **PRESTADOR** para habilitar edição e acompanhar a solicitação.

NA PÁGINA DO PRESTADOR, **CLIQUE EM HABILITAR** EDIÇÃO E DEPOIS EM **PRÓXIMO PARA ATENDER O SOLICITADO PELA OPERADORA.** 

![](_page_25_Picture_2.jpeg)

|                     |                       | D A.                                 | CLIQUE AQUI<br>PARA HABILITAR |
|---------------------|-----------------------|--------------------------------------|-------------------------------|
| imento obrigatório! |                       | Status: Em Edição 🧭 Habilitar Edição | )                             |
|                     |                       |                                      |                               |
|                     |                       |                                      |                               |
| Nome do Prestador * |                       |                                      |                               |
| LANCTO              | Nº Recibo/Nota Fiscal |                                      |                               |
| 11/01/2020          | <b>m</b>              | ]                                    |                               |
|                     |                       |                                      |                               |
|                     | -                     |                                      |                               |
| rmente:             | Número                | S/N Complemento                      |                               |
|                     |                       |                                      |                               |
| Cidade              | Estado                |                                      | CLIQUE AQUI                   |
|                     | Selecione o estado    |                                      | PARA PROSSEGUIR               |
|                     |                       | ⊖ Imprimir                           |                               |

![](_page_25_Picture_6.jpeg)

# Na página **DOCUMENTOS**, do menu lateral, você deverá clicar em Solicitar para concluir a solicitação da operadora.

![](_page_26_Figure_1.jpeg)

| comprobatorios nesta solicitação | Status: Em Edição | 📝 Habilitar Edição |
|----------------------------------|-------------------|--------------------|
|                                  |                   |                    |
| Arquivo                          |                   | 😂 Anexar           |
|                                  |                   |                    |
| Тіро                             |                   |                    |

![](_page_26_Picture_5.jpeg)

![](_page_27_Picture_0.jpeg)

![](_page_27_Picture_1.jpeg)

### www.elosaude.com.br

![](_page_27_Picture_3.jpeg)